# PROGRAMMING DCC

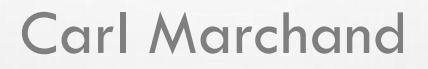

NMRA Prototype Rails 2018

Cocoa Beach, FL

### MATERIALS AND HANDOUTS

### http://www.dccgeek.com/downloads.html

### WHAT IS JMRI?

- JMRI stands for Java Model Railroad Interface
- JMRI is an open source program for model railroad hobbyists
- JMRI is a Program Suite, consisting of:
- DecoderPro® A better tool for programming decoders, simplifying the job of configuring DCC decoders from your computer
- PanelPro<sup>™</sup> Design and Operate CRT based CTC control panels that reflect the real-time state of your railroad and let you control it
- **DispatcherPro** A system for Dispatching, grouping your Roster and Throttles
- **OperationsPro™** Build Trains from your Roster and print Train Manifests that detail the work your train crews will perform
- AudioPro A set of tools for using Audio with JMRI

### TO USE JMRI YOU'LL NEED:

- A COMPUTER RUNNING WINDOWS, OR LINUX (VARIOUS TYPES ARE SUPPORTED)
- JAVA
- A DCC SYSTEM OR A SPROG (<u>HTTP://WWW.RR-CIRKITS.COM</u>)
- A COMPUTER INTERFACE FOR YOUR DCC SYSTEM

### WHERE TO GET JMRI SOFTWARE?

#### Go to: http://jmri.sourceforge.net

#### ☆ 🚳 🧄 🔽 🛃 : ← C 🟠 🛈 jmri.sourceforge.net search JMRI: JMRI® is... What is JMRI? **DecoderPro**® A better tool for programming decoders, The JMRI project is building tools for model railroad computer control. We want it to be usable to as many people as possible, so we're building it in Java to simplifying the job of run anywhere, and we're trying to make it independent of specific hardware systems. configuring DCC decoders from your computer JMRI is intended as a jumping-off point for hobbyists who want to control their layouts with a computer without having to create an entire system from scratch. **PanelPro**™ You can manage your locomotive rosters and easily program your decoders using DecoderPro@. You can build control panels and control your layout using Design and Operate CRT PanelPro<sup>TM</sup> to set up signaling. OperationsPro<sup>TM</sup> lets you create manifests that route cars across your railroad from shipper to receiver, and provide train based CTC control panels crews with operating instructions. that reflect the real-time state of your railroad and Going beyond the basics, you can use Logix to automate your layout's behavior, interface with X10 and Insteon systems to control your layout room's lights let you control it and write scripts to extend the capabilities of the system. As an open source project, JMRI is evolving in many directions at once. You can get involved at many levels: DispatcherPro · Learn about JMRI (check out the online help, DecoderPro manual, FAQs and Clinics) A system for Dispatching, · Kick the tires (download JMRI, install it on Windows, Mac OS X or Linux, connect it to your layout) grouping your Roster and · Share your experiences with others (join or browse the JMRI Users Yahoo Group) Throttles Help extend and develop it (look under the hood, get the source code, join or browse the JMRI-Developers mailing list) Or make a small donation to help defray the costs of keeping this going. **OperationsPro**<sup>™</sup> Whatever it is that you choose to do with JMRI, and however you get involved, welcome to our community! Build Trains from your Roster and print Train Manifests that detail the work your train crews will perform JMRI 4.10 Production Release JMRI 4.11.1 Test Release Released on December 19, 2017. Released on December 24, 2017. SoundPro JMRI 4.10 is recommended for new users. It's the most recent stable production release. This is the first in a series working toward the next JMRI production release 4.12 in early A set of tools for using summer 2018. Audio with JMRI For more information, please read the JMRI 4.10 Release Note, which also contains the download links For more information on this test release, please read the JMRI 4.11.1 Release Note, which also contains the download links. Cool Uses People have used JMRI to JMRI 3.10.1 Production Release Release 4.10 is the current "production" release, recommended for first-time users. do some great things for Released on January 11, 2015. the model railroad community JMRI 3.10.1 is recommended for JMRI users with computers that can only run Java 1.6; Our Gallery page later releases require Java 1.8. highlights some of these. For more information, please read the JMRI 3.10.1 Release Note, which also contains the download links Tools JMRI provides powerful tools for working with JMRI 2.14.1 Production Release your layout. Released on July 15, 2012. Turnouts Lights JMRI 2.14.1 is recommended for JMRI users with computers that can only run Java 1.5:

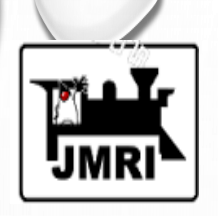

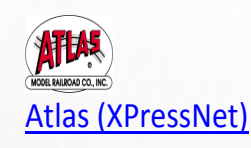

Configure: Atlas Commander via Lenz LI100, LI101F, LIUSB or GenLi XPressNet interfaces, ZTC Controls ZTC640 interface, or an XPA and Hayes compatible modem

Note: you can not program decoders with this configuration.

Bachruse

**Bachrus** 

Configure: Bachrus MTS-DCC Model Train Speedometer

<u>C/MRI</u> C/MRI

> Configure: <u>Bruce Chubb's C/MRI control system</u> for a connection via direct serial, <u>USB-</u> serial adapter, or network connection.

Model Railroading for the 21<sup>st</sup> Century

CTI Electronics Acela Configure: CTI Electronics boards

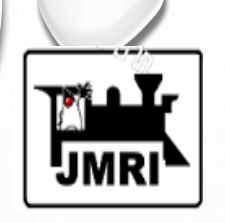

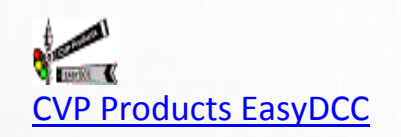

Configure: EasyDCC command station via Serial or Terminal Server

DCC++

Configure: DCC++ Open Source Arduino Command Station.

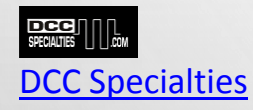

Configure: <u>Hare, Wabbit, Block Watcher or PSX family products</u>.

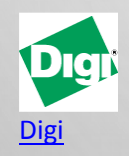

General information on connecting to a Digi XBee network

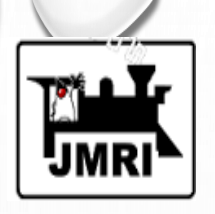

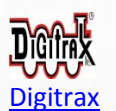

General information on connecting JMRI to a Digitrax LocoNet

Configure: Connections to a LocoNet via

- Digitrax PR3 interface
- <u>RR-CirKits LocoBuffer-USB</u>
- The older LocoBuffer-II, LocoBuffer and MS100 interfaces
- Bluetooth LocoBridge

Configure: LocoNet Simulator for use when disconnected from a layout.

Configure: Remote connection to a LocoNet via <u>JMRI LocoNet Server</u>.

Configure: Remote connection to a LocoNet via LbServer.

More information on connecting multiple computers to a single LocoNet

Configure: Programming and testing decoders without a command station via a <u>Digitrax PR2</u> interface or <u>PR3 interface</u>.

Configure: Directly connecting to an Intellibox.

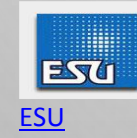

Configure connection to **ECoS** command station.

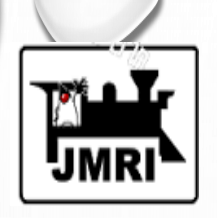

Fleischmann

Configure: Twin Centre communications (LocoNet)

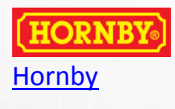

Configure: Hornby Elite via built in USB Port

Configure: Hornby Elite or Hornby Select via Lenz LI100, LI101F, LIUSB or GenLi XPressNet interfaces, ZTC Controls ZTC640 interface, or an XPA and Hayes compatible modem.

Please check the notes above for system specific restrictions on what JMRI can do.

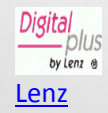

Configure: <u>Lenz LI100, LI101F, LIUSB or GenLi XPressNet interfaces, ZTC Controls ZTC640 interface,</u> or an XPA and Hayes compatible modem.

Please check the notes above for system specific restrictions on what JMRI can do.

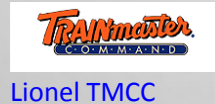

Connection: Serial cable

Configure: TMCC Command Base

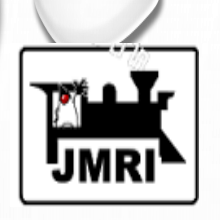

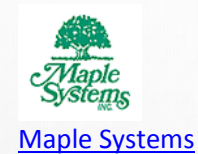

Maple Systems touch panel

Configure: connection via serial link

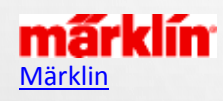

Configure connection to <u>CS2</u> Command Station 2.

CS Command Station - see ESU ECoS

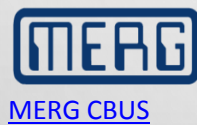

Configure: MERG CBUS networks

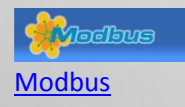

Configure: Modbus networks

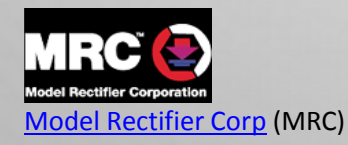

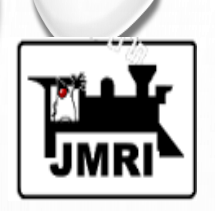

m-RPS

NAC Services RPS

<u>Configure connection</u> to an RPS position detection system.

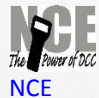

Configure connection to a Powerhouse Pro via <u>serial link</u> or <u>Terminal Server</u>. Configure connection to a PowerCab via <u>NCE USB adapter</u>.

Out Tree Systems

Configure connection to <u>Oak Tree's Railroad Control Interface (RCI)</u>, including the IO-24, IO-48 and O-48 interface cards and HH-2 handheld throttle. (Note: RCI is to be replaced by <u>Layout Control System (LCS)</u>)

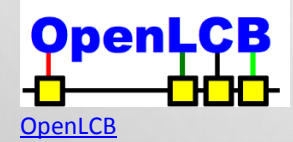

Configure: OpenLCB networks

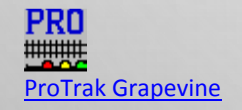

Configure: Grapevine nodes

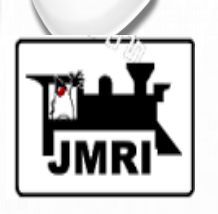

QSI Solutions.com

**Connection: Quantum Programmer** 

Configure: USB connection

QSI decoders can be programmed with DecoderPro through any DCC system. JMRI can't load sounds into QSI decoders.

RailDriver PI Engineering RailDriver

Configure: RailDriver cab simulator

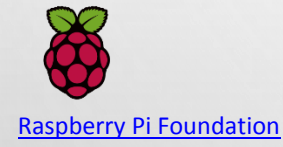

General information on connecting to the Raspberry PI GPIO pins.

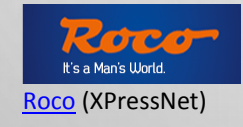

Configure: Roco LocoMaus 2 (Roco Part number 10760), Roco MultiMaus (Roco Part number 10810), or Roco multiZENTRAL-Pro (Roco Part number 10830) via Lenz L1100, L1101F, L1USB or GenLi XPressNet interfaces, ZTC Controls ZTC640 interface, or an XPA and Hayes compatible modem.

Please check the notes above for system specific restrictions on what JMRI can do.

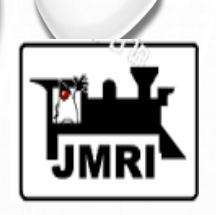

SPROG DCC

**SPROG** 

Configure: SPROG as either a stand-alone DCC programmer or DCC command station

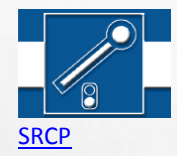

Configure: Connection to SRCP server

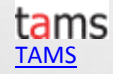

Configure connection to TAMS Master Control command station.

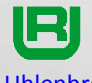

**Uhlenbrock** 

The Intellibox can be connected to JMRI programs either via a LocoNet connection, or via its own built-in serial (RS232) port or USB connection.

Configure: Uhlenbrock Intellibox-I or -II via LocoNet interface

Configure: Uhlenbrock Intellibox-I via built-in serial port

Configure: Uhlenbrock Intellibox-II via built-in USB connection

Configure: System One

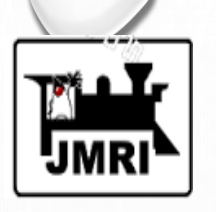

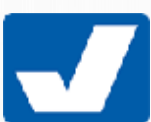

 Viessmann <u>Viessmann</u> (XPressNet)
 Configure: Viessmann Commander via <u>Lenz LI100, LI101F, LIUSB or GenLi XPressNet interfaces, ZTC Controls ZTC640</u> interface, or an XPA and Hayes compatible modem.

Please check the notes above for system specific restrictions on what JMRI can do.

Wangrow Wangrow

**Connection: Wangrow Serial Port** 

<u>X10</u> <u>X10</u>

Connection: X10, Insteon power-line controllers

Configure: CM11, 2412S and compatible controllers.

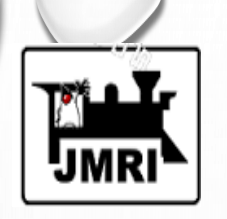

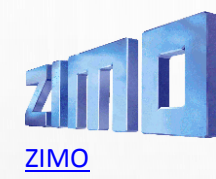

Configure: ZIMO MX-1

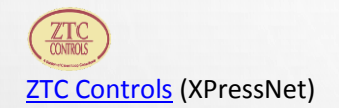

Configure: ZTC Controls ZTC511, ZTC Controls ZTC521 via <u>Lenz LI100, LI101F, LIUSB or GenLi</u> <u>XPressNet interfaces, ZTC Controls ZTC640 interface, or an XPA and Hayes compatible modem</u> (requires XPressNet V3.0 software).

Please check the notes above for system specific restrictions on what JMRI can and cannot do.

### COMMON DCC PROGRAMMING TERMS

- CV Configuration Variable: DCC Decoder settings for motor control, lighting effects, consisting controls and sound effects (a cv is something you can adjust – a setting)
- Address: the DCC decoder's ID number. To access the locomotive /mobile decoder, you enter the address in the DCC throttle / system
- Service Mode Programming: programming with feedback / acknowledgement from the decoder. This is done on a isolated programming track. This is address- independent
- OPS Mode Programming: programming on the MAIN LINE track; no feedback is available to the programming software / hardware. OPS mode programming requires accessing the locomotive /mobile decoder via the decoder's ADDRESS.

### SOME RECOMMENDATIONS

- Test Track setup a loop of track 22" minimum radius if you do not have a layout; higher if needed
- Separate / Isolated Programming Track use this section of track for PAGE mode and DIRECT mode programming
- Locomotive Roster Database ? USE JMRI DecoderPro! DecoderPro's database makes a great roster database (we'll show how)
- Purchase a decoder tester test and configure your decoder before you install it in your locomotive or rolling stock
- Join DCC Yahoo Groups lots of help and documents on DCC and Programming

### **DECODER TESTERS**

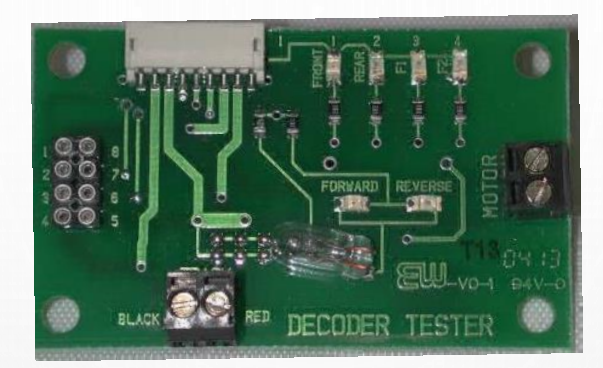

NCE

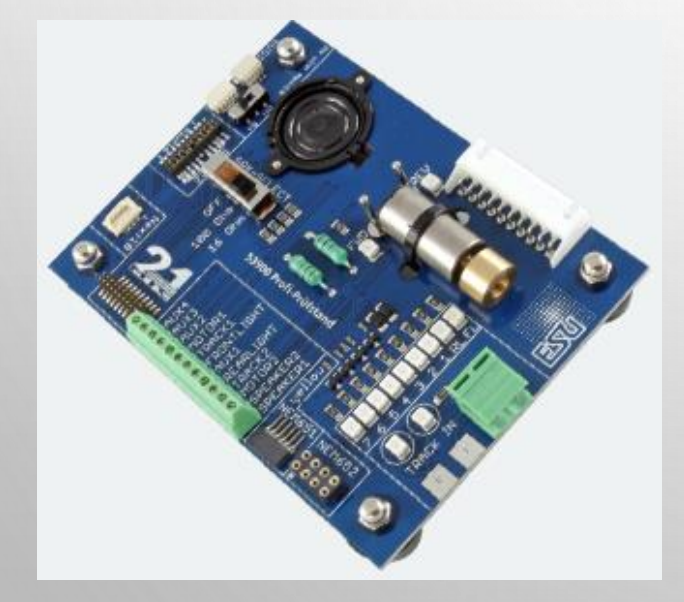

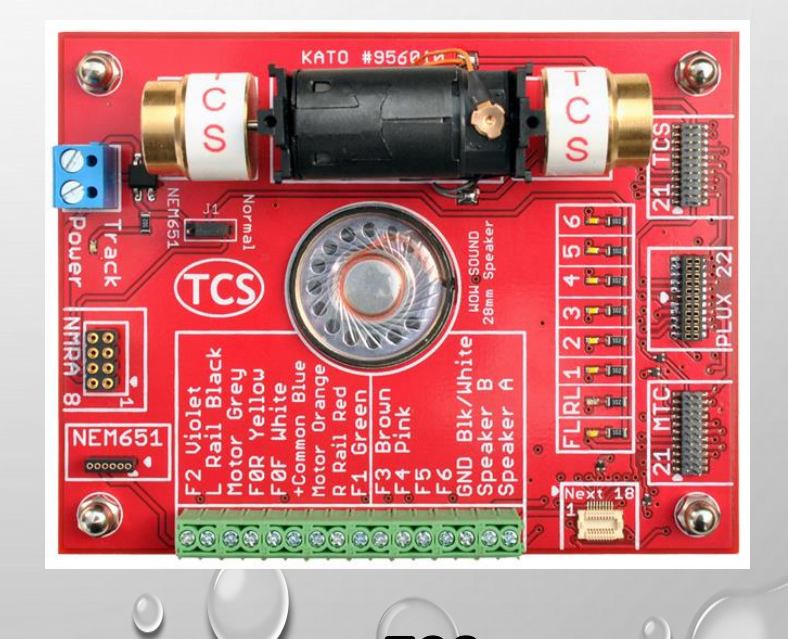

CS

**ESU** 

### LETS GET STARTED:

| 腾 DecoderPro: All Entries  |               |       |                                           |              |                |                 |         | - 0           | ×            |
|----------------------------|---------------|-------|-------------------------------------------|--------------|----------------|-----------------|---------|---------------|--------------|
| File Edit Settings Actions | s LocoNet Win | dow H | Help                                      |              |                |                 |         |               |              |
| New Loco                   | dentify 🕜 He  | lp    | <u></u>                                   | Unknown Prog | ramming Mode D | irect Byte      |         |               | •            |
| ID                         | DCC Address   | Icon  | Decoder Model                             | Road Name    | Pood Number    | Monufacturor    | Model   | Ownor         |              |
| AMTK 901 AEM7 FL4          | 901           |       | FL4                                       | Amtrak       | lleo typic     | ally Diroc      | + Byte  | or Page       |              |
| Athearn Genesis USRA 2-8-2 | 3             |       | 1617 - HO Scale - Light Steam - Universal |              | Ose Typic      | uny Direc       | Dyle    | ; or ruge     | <b>5</b> 0 4 |
| ATSF 9822 RSD-15 DH126     | 9822          |       | DH126PS                                   | Santa Fe     | 9822           | Digitrax DH126  | Alco R  | Hugo Sacco    | Oct 10,      |
| ATSF 9822 RSD-15 BLI Sou   | 9822          |       | Diesel                                    | Santa Fe     | 9822           | BLI BlueLine    | Alco R  | Hugo Sacco    | Oct 10,      |
| SCL 1020 EMD GP9 CM        | 1020          |       | QSI Revolution Diesel                     | Seaboard Co  | . 1020         | Athearn         | EMD G   | Carl Marchand | Sep 26       |
| SCL 1036 GP9 Titan CM      | 1036          |       | FX-U F3 EMD567                            | Seaboard Co  | . 1036         | Athearn Genesis | EMD G   | Carl Marchand | Sep 26       |
| SCL 1252 RS3 Atlas CM      | 1252          |       | Four Function Dual Mode                   | Seaboard Co  | . 1252         | Atlas Classic   | ALCO    | Carl Marchand | Nov 1, :     |
| SCL 1407 GP35 CM           | 1407          |       | LL110LC Diesel                            | Seaboard Co  | . 1407         | Athearn RTR     | EMD G   | Carl Marchand | Oct 7, 2     |
| SCL 1413 GP35 DH165A0      | 1413          |       | DH165A0                                   | Seaboard Co  | . 1413         | Athearn RTR     | EMD G   | Carl Marchand | Nov 16       |
| SCL 1413 GP35 SFX004 CM    | 1413          |       | SFX004                                    | Seaboard Co  | . 1413         | Athearn RTR     | EMD G   | Carl Marchand | Nov 16       |
| SCL 1413 GP35 Tsunami      | 1413          |       | TSU-GN1000 EMD 567                        | Seaboard Co  | . 1413         | Athearn RTR     | EMD G   | Carl Marchand | Nov 18       |
| SCL 1415 GP35 DP5X         | 1415          |       | DP5X                                      | Seaboard Co  | . 1415         |                 |         | Carl Marchand | Nov 19       |
| SCL 1651 GP40-2 CM         | 1651          |       | GP40-2                                    | Seaboard Co  | . 1651         | Athearn Genesis | EMD G   | Carl Marchand | Sep 26       |
| SCL 309 F9A CM             | 309           |       | F9                                        | Seaboard Co  | . 309          | Athearn Genesis | EMD F9A | Carl Marchand | Jan 5, 1     |
| SCL 399 F7B CM             | 399           |       | F7                                        | Seaboard Co  | . 399          | Athearn Genesis | EMD F7B | Carl Marchand | Nov 29       |
| SCL 405 EMD F7A CM         | 405           |       | F7                                        | Seaboard Co  | . 405          | Athearn Genesis | EMD F7A | Carl Marchand | Dec 5,       |
| Seaboard 4028 F3 PH2       | 4028          |       | AT100LC/KT100LC Diesel                    | Seaboard Air | 4028           | Athearn Genesis | EMD F3  | Carl Marchand | Oct 8, 2     |
| SOU 3923 U23B Mike_S       | 3923          |       | D13SRJ                                    | Southern RR  | 3923           | Atlas           | GE U3   | Mike Sewell   | Oct 10,      |
| SOU 3923 U23B Mike_S       | 1654          |       | LokSound Select Alco 244                  | Seaboard Air | 1654           | Athearn RTR     | Alco R  | Carl Marchand | Oct 10,      |
| SOU 3982 B23-7 Mike S      | 3982          |       | D13SRJ                                    | Southern RR  | 3982           | Atlas           | GE B23  | Mike Sewell   | Oct 10,      |

#### Your Locomotive Roster

|                                                                                                    | ID:                         | SCL 309 F9A CM            |                         |                                  | Programming Tra  | ck       |
|----------------------------------------------------------------------------------------------------|-----------------------------|---------------------------|-------------------------|----------------------------------|------------------|----------|
| Roster Photo                                                                                                   | Road Number:                | Seaboard Coast Line       |                         |                                  | O Programming On | Main     |
| 18 2000                                                                                                    | Manufacturer:               | Athearn Genesis           |                         |                                  | EditOnly         |          |
| Constitution of                                                                                                | Owner:                      | Carl Marchand             |                         |                                  |                  |          |
| TEAFORTO S                                                                                                    | DCC Address:                | 309                       |                         |                                  | Program          | n        |
| A CONTRACTOR OF THE OWNER OF THE OWNER OF THE OWNER OF THE OWNER OF THE OWNER OF THE OWNER OF THE OWNER OF THE | Decoder Family:             | Tsunami Diesel Genesis    | S OEM                   |                                  |                  |          |
|                                                                                                    | Decoder Model:<br>Filename: | F9<br>SCL 309 F9A CM.xml  |                         |                                  | Labels & Media   | Throttle |
| Service Mode Programmer LocoNet Is Online                                                                      | Operations Mode Pro         | grammer LocoNet Is Online | Programmer Status: idle | Active Profile: My JMRI Railroad |                  |          |

#### PAGED VS DIRECT MODE PROGRAMMING

#### PAGED MODE

- Paged Mode introduced the term "<u>CV</u>" (Configuration Variable).
- It is very slow when reading back the CVs.
- To read a CV, a number is sent to the decoder. If the response is negative, the number is incremented by one, and the process repeats until a positive response is received from the decoder. This process can repeat up to 256 times.
- Reading the complete CV set of a decoder will take a long time. Every CV will be tested sequentially in this manner.

#### DIRECT MODE

- The popularity of Direct Mode is increasing all the time. It is a very fast mode of programming. The <u>NMRA</u> would like to replace Paged Mode programming with **Direct Mode**.
- Faster Readback of CVs
- Instead of asking "Is it 1?, Is it 2?", Direct Mode takes a different approach.
- It asks if Bit 1 of the CV is set. Then "Is Bit 2 set?"
- INSTEAD OF MAKING UP TO 256 INQUIRES TO DETERMINE THE VALUE OF A CV, IT CAN DO IT WITH EIGHT. IT CAN READ THE ENTIRE DECODER'S CVS VERY QUICKLY.

| and the second second sec |               |       |                                           |              |                 |                 |         |               |          |
|----------------------------------------------------------------------------------------------------|---------------|-------|-------------------------------------------|--------------|-----------------|-----------------|---------|---------------|----------|
| 🚆 DecoderPro: All Entries                                                                                                    |               |       |                                           |              |                 |                 |         | - 0           | ×        |
| <u>File Edit Settings Actions</u>                                                                                                    | s LocoNet Win | dow I | Help                                      |              |                 |                 |         |               |          |
| New Loco                                                                                                    | dentify 🕐 He  | lp    | <u>(</u>                                  | Jnknown Prog | ramming Mode Di | rect Byte       |         |               | -        |
| ID                                                                                                    | DCC Address   | Icon  | Decoder Model                             | Road Name    | Road Number     | Manufacturer    | Model   | Owner         |          |
| AMTK 901 AEM7 FL4                                                                                                    | 901           |       | FL4                                       | Amtrak       | 901             | Train Control S | FL4     | Carl Marchand | Oct 27,  |
| Athearn Genesis USRA 2-8-2                                                                                                    | 3             |       | 1617 - HO Scale - Light Steam - Universal |              |                 |                 |         | Carl Marchand | Dec 14   |
| ATSF 9822 RSD-15 DH126                                                                                                    | 9822          |       | DH126PS                                   | Santa Fe     | 9822            | Digitrax DH126  | Alco R  | Hugo Sacco    | Oct 10,  |
| ATSF 9822 RSD-15 BLI Sou                                                                                                    | 9822          |       | Diesel                                    | Santa Fe     | 9822            | BLI BlueLine    | Alco R  | Hugo Sacco    | Oct 10,  |
| SCL 1020 EMD GP9 CM                                                                                                    | 1020          |       | QSI Revolution Diesel                     | Seaboard Co  | . 1020          | Athearn         | EMD G   | Carl Marchand | Sep 26   |
| SCL 1036 GP9 Titan CM                                                                                                    | 1036          |       | FX-U F3 EMD567                            | Seaboard Co  | . 1036          | Athearn Genesis | EMD G   | Carl Marchand | Sep 26   |
| SCL 1252 RS3 Atlas CM                                                                                                    | 1252          |       | Four Function Dual Mode                   | Seaboard Co  | 1252            | Atlas Classic   | ALCO    | Carl Marchand | Nov 1,   |
| SCL 1407 GP35 CM                                                                                                    | 1407          |       | LL110LC Diesel                            | Seaboard Co  | . 1407          | Athearn RTR     | EMD G   | Carl Marchand | Oct 7, 2 |
| SCL 1413 GP35 DH165A0                                                                                                    | 1413          |       | DH165A0                                   | Seaboard Co  | . 1413          | Athearn RTR     | EMD G   | Carl Marchand | Nov 16   |
| SCL 1413 GP35 SFX004 CM                                                                                                    | 1413          |       | SFX004                                    | Seaboard Co  | . 1413          | Athearn RTR     | EMD G   | Carl Marchand | Nov 16   |
| SCL 1413 GP35 Tsunami                                                                                                    | 1413          |       | TSU-GN1000 EMD 567                        | Seaboard Co  | . 1413          | Athearn RTR     | EMD G   | Carl Marchand | Nov 18   |
| SCL 1415 GP35 DP5X                                                                                                    | 1415          |       | DP5X                                      | Seaboard Co  | . 1415          |                 |         | Carl Marchand | Nov 19   |
| SCL 1651 GP40-2 CM                                                                                                    | 1651          |       | GP40-2                                    | Seaboard Co  | 1651            | Athearn Genesis | EMD G   | Carl Marchand | Sep 26   |
| SCL 309 F9A CM                                                                                                    | 309           |       | F9                                        | Seaboard Co  | . 309           | Athearn Genesis | EMD F9A | Carl Marchand | Jan 5, 1 |
| SCL 399 F7B CM                                                                                                    | 399           |       | F7                                        | Seaboard Co  | . 399           | Athearn Genesis | EMD F7B | Carl Marchand | Nov 29   |
| SCL 405 EMD F7A CM                                                                                                    | 405           |       | F7                                        | Seaboard Co  | 405             | Athearn Genesis | EMD F7A | Carl Marchand | Dec 5,   |
| Seaboard 4028 F3 PH2                                                                                                    | 4028          |       | AT100LC/KT100LC Diesel                    | Seaboard Air | 4028            | Athearn Genesis | EMD F3  | Carl Marchand | Oct 8, 2 |
| SOU 3923 U23B Mike_S                                                                                                    | 3923          |       | D13SRJ                                    | Southern RR  | 3923            | Atlas           | GE U3   | Mike Sewell   | Oct 10,  |
| SOU 3923 U23B Mike_S                                                                                                    | 1654          |       | LokSound Select Alco 244                  | Seaboard Air | 1654            | Athearn RTR     | Alco R  | Carl Marchand | Oct 10,  |
| SOU 3982 B23-7 Mike_S                                                                                                    | 3982          |       | D13SRJ                                    | Southern RR  | 3982            | Atlas           | GE B23  | Mike Sewell   | Oct 10,  |

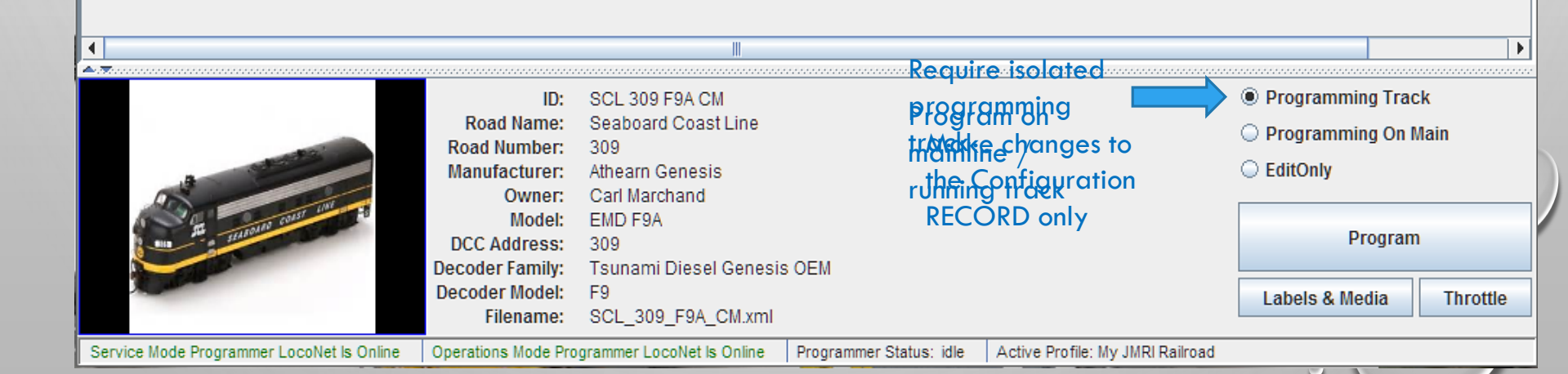

### COMMON CVs aka – CV First Aid Kit

| CV   | DEFINITION                                                                               |
|------|------------------------------------------------------------------------------------------|
| CV1  | Short Address (1-127); not to be confused with a CONSIST ADDRESS                         |
| CV2  | Start voltage - set the voltage needed to move the loco at Speed Step 1                  |
| CV3  | Acceleration Rate (Momentum) 7mS delay/per unit between Speed<br>Steps (typically 1-255) |
| CV4  | Deceleration Rate (Momentum) 7mS delay/per unit between Speed<br>Steps (typically 1-255) |
| CV5  | Vmax – Maximum Speed Setting                                                             |
| CV6  | Vmid – Middle Speed Setting                                                              |
| CV8  | Reset for many decoders CV8=8 to reset                                                   |
| CV19 | Advanced Consist Address – NOTE: set to zero to clear the consist                        |
| CV29 | The BIG one! – key settings made here (we'll cover separately)                           |
| CV30 | Reset for some decoders CV30=2 to reset                                                  |

|                                                                                                    | - |
|----------------------------------------------------------------------------------------------------|---|
| File Poset Window Help                                                                                      |   |
| Analas Cantala Consist Advanced Cound Cound Louds City Envelope Devet ASC                                   |   |
| Analog Controls Consist Advanced Sound Sound Levels CVS Equalizer Reverb ASC                                | 1 |
|                                                                                                    | 1 |
| Road Name: Seaboard Coast Line                                                                              | r |
| Road Number: 309                                                                                            |   |
| Manufacturer: Athearn Genesis                                                                               |   |
| Owner: Carl Marchand                                                                                        |   |
| Model: EMD F9A                                                                                              |   |
| DCC Address: 309 DCC Long 🔻                                                                                 |   |
| Throttle Speed Limit (%): 100 -                                                                             |   |
| Comment: sing Speed Table: CV25=10 CV29 =50 CV66=120 CV95=120                                               |   |
|                                                                                                    |   |
|                                                                                                    |   |
| Decoder Family: Tsunami Diesel Genesis OEM                                                                  |   |
| Decoder Model: F9                                                                                           |   |
|                                                                                                    |   |
|                                                                                                    |   |
| Date Modified: Jan 5, 2016 12:20:44 PM                                                                      |   |
| Save to Roster Reset to defaults                                                                            |   |
|                                                                                                    |   |
|                                                                                                    |   |
|                                                                                                    |   |
| The programming window and tabs are brand specific                                                          |   |
|                                                                                                    |   |
|                                                                                                    |   |
|                                                                                                    |   |
|                                                                                                    |   |
|                                                                                                    |   |
|                                                                                                    |   |
| Read changes on all sheets         Write changes on all shee         Read all sheets         Write all shee |   |
| Programming Mode Direct Byte 💌                                                                              |   |

0

idle

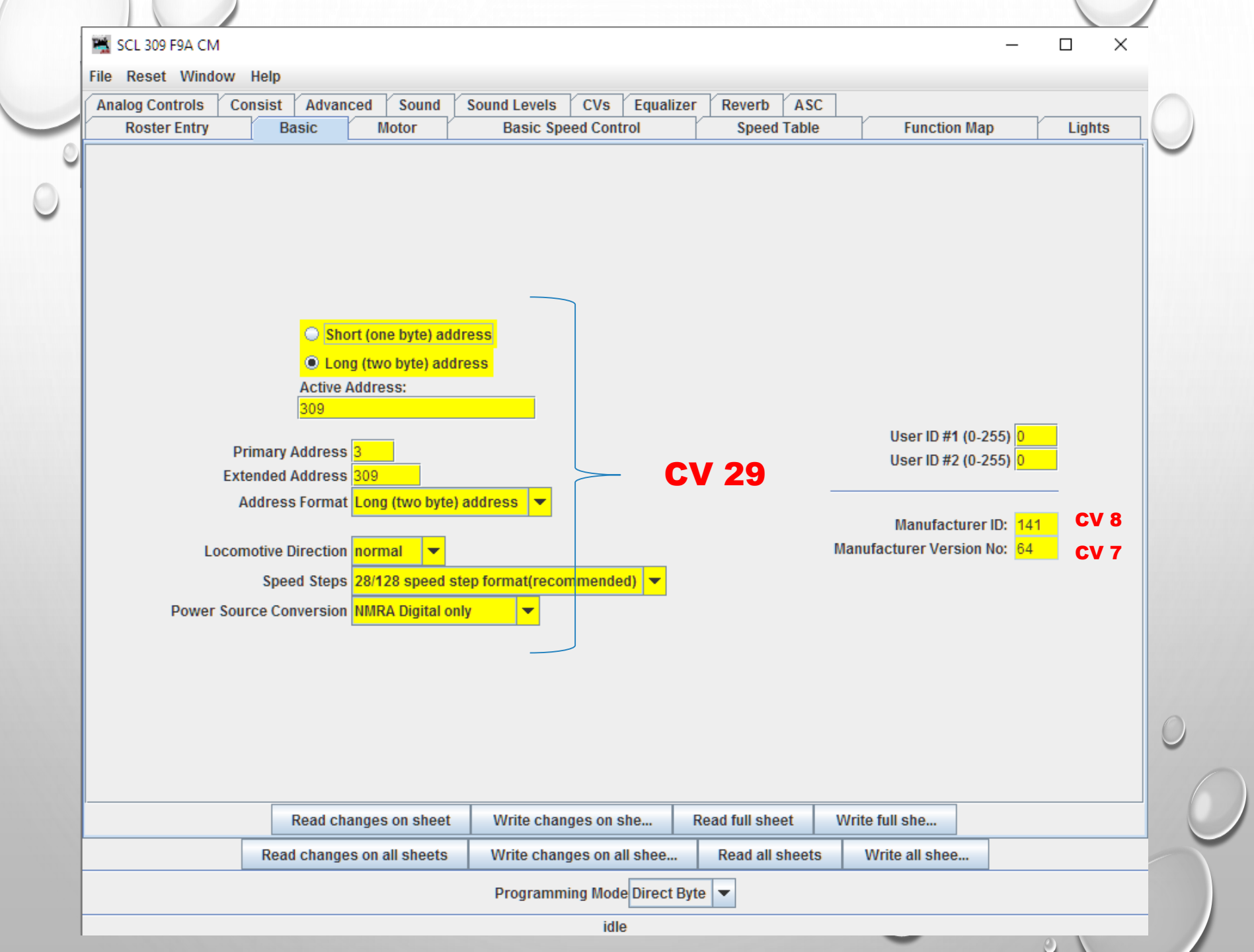

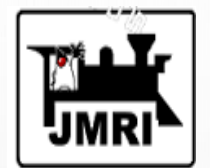

### WHAT CV29 CONTROLS

NO DC / analog – DCC Only

#### DC / analog and DCC Operation

#### CV #29 Table

| Analog  | Speed steps | Direction | When address is 1-127 | When address is 128-9999 |
|---------|-------------|-----------|-----------------------|--------------------------|
| disable | 28          | normal    | CV29=2 (default)      | CV29=34 (default)        |
| disable | 28          | reverse   | CV29=3                | CV29=35                  |
| disable | 14          | normal    | CV29=0                | CV29=32                  |
| disable | 14          | reverse   | CV29=1                | CV29=33                  |
| enable  | 28          | normal    | CV29=6                | CV29=38                  |
| enable  | 28          | reverse   | CV29=7                | CV29=39                  |
| enable  | 14          | normal    | CV29=4                | CV29=36                  |
| enable  | 14          | reverse   | CV29=5                | CV29=37                  |

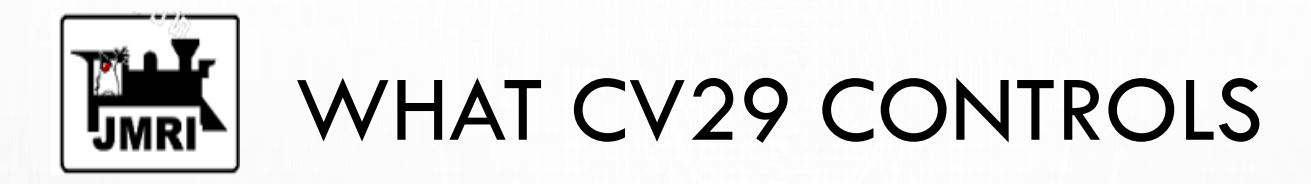

28 Speed Steps – extended to 128 Speed Steps in newer decoders 14 Speed Steps – outdated use only on OLD systems

#### CV #29 Table

| Analog  | Speed steps | Direction | When address is 1-127 | When address is 128-9999 |
|---------|-------------|-----------|-----------------------|--------------------------|
| disable | 28          | normal    | CV29=2 (default)      | CV29=34 (default)        |
| disable | 28          | reverse   | CV29=3                | CV29=35                  |
| disable | 14          | normal    | CV29=0                | CV29=32                  |
| disable | 14          | reverse   | CV29=1                | CV29=33                  |
| enable  | 28          | normal    | CV29=6                | CV29=38                  |
| enable  | 28          | reverse   | CV29=7                | CV29=39                  |
| enable  | 14          | normal    | CV29=4                | CV29=36                  |
| enable  | 14          | reverse   | CV29=5                | CV29=37                  |

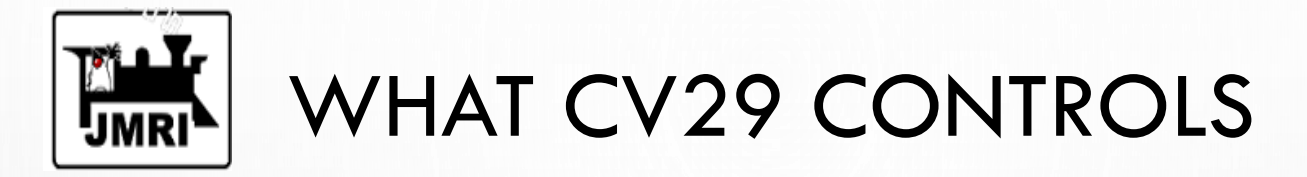

Normal Direction of Travel (think RS3 long hood forward) Reverse Normal Direction of Travel (RS3 SHORT hood forward)

#### CV #29 Table

| Analog  | Speed steps | Direction | When address is 1-127 | When address is 128-9999 |
|---------|-------------|-----------|-----------------------|--------------------------|
| disable | 28          | normal    | CV29=2 (default)      | CV29=34 (default)        |
| disable | 28          | reverse   | CV29=3                | CV29=35                  |
| disable | 14          | normal    | CV29=0                | CV29=32                  |
| disable | 14          | reverse   | CV29=1                | CV29=33                  |
| enable  | 28          | normal    | CV29=6                | CV29=38                  |
| enable  | 28          | reverse   | CV29=7                | CV29=39                  |
| enable  | 14          | normal    | CV29=4                | CV29=36                  |
| enable  | 14          | reverse   | CV29=5                | CV29=37                  |

| Analog Controls | Consist    | Advanced        | Sound                                      | Sound Levels                                                                                         | CVe                                  | Faualizer                             | Reverb            | ASC            | 1              |       |        |
|-----------------|------------|-----------------|--------------------------------------------|----------------------------------------------------------------------------------------------------|--------------------------------------|---------------------------------------|-------------------|----------------|----------------|-------|--------|
| Roster Entry    | Ba         | isic M          | Motor                                      | Basic Spe                                                                                            | ed Contro                            | ol                                    | Speed             | Table          | Function       | n Map | Lights |
|                 |            |                 | Select th<br>O Don't<br>To t<br>Start Volt | is button to use<br><mark>use Speed Table</mark><br>turn off, use Spe<br>tage (0-255) <mark>0</mark> | settings s<br>e, use Sta<br>ed Table | shown belov<br>art Voltage (V<br>pane | W<br>Vstart and \ | /max)          |                | ot    |        |
| (               | Once<br>PR | you've<br>OGRA/ | set you<br>MMIN(                           | ur addre:<br>G to OPS                                                                                | ss, sa<br>Moc                        | ve this<br>de and                     | adjus             | gura<br>it thi | ition and s    |       |        |
| (               | Once<br>PR | you've<br>OGRA/ | set you<br>MMINC                           | ur addre<br>G to OPS<br>Write chan                                                                   | ss, sa<br>Moc                        | ve this<br>de and                     | ad full shee      | gura<br>st thi | Write full she |       |        |

| -                  |                       |                              |                                                     |                                                          |                                         |                                  |                | – 🗆 ×       |
|--------------------|-----------------------|------------------------------|-----------------------------------------------------|----------------------------------------------------------|-----------------------------------------|----------------------------------|----------------|-------------|
| e Reset Window     | Help                  |                              |                                                     |                                                          |                                         |                                  |                |             |
| unction Map Lights | Analog Controls       | Consist                      | CVs                                                 | Momentum                                                 | Misc                                    | TCS Other                        |                |             |
| Roster Entry       | Basic                 | : [                          | Mote                                                | or 📋                                                     |                                         | Basic Speed Control              | [              | Speed Table |
|                    |                       | Star<br>s                    | ndar<br>ielect th                                   | d Speed                                                  | d Con                                   | t <b>rol Tab</b>                 |                |             |
|                    |                       |                              | ● Us<br>To t                                        | <mark>e Vstart, Vmic</mark><br>urn off, use Sp           | <mark>I, Vhigh (C\</mark><br>beed Table | <mark>/29, bit 4)</mark><br>pane |                |             |
|                    | CV 2<br>CV 6<br>CV 5- | → Sta<br>→ Midpoi<br>→Maximu | art volta <u>(</u><br>nt Volta <u>(</u><br>m Volta) | ge <mark>10 ge 0 ge 0 ge 0 ge 0 ge 0 ge 0 ge 0 ge</mark> |                                         |                                  |                |             |
|                    |                       |                              |                                                     |                                                          |                                         |                                  |                |             |
|                    | Read changes          | on sheet                     | Wri                                                 | ite changes or                                           | she                                     | Read full sheet                  | Write full she |             |
|                    |                       | Il choote                    | Wri                                                 | te changes on                                            | all shee                                | Read all sheets                  | Write all shee |             |
|                    | Read changes on a     | in Sheets                    |                                                     |                                                          |                                         |                                  |                |             |

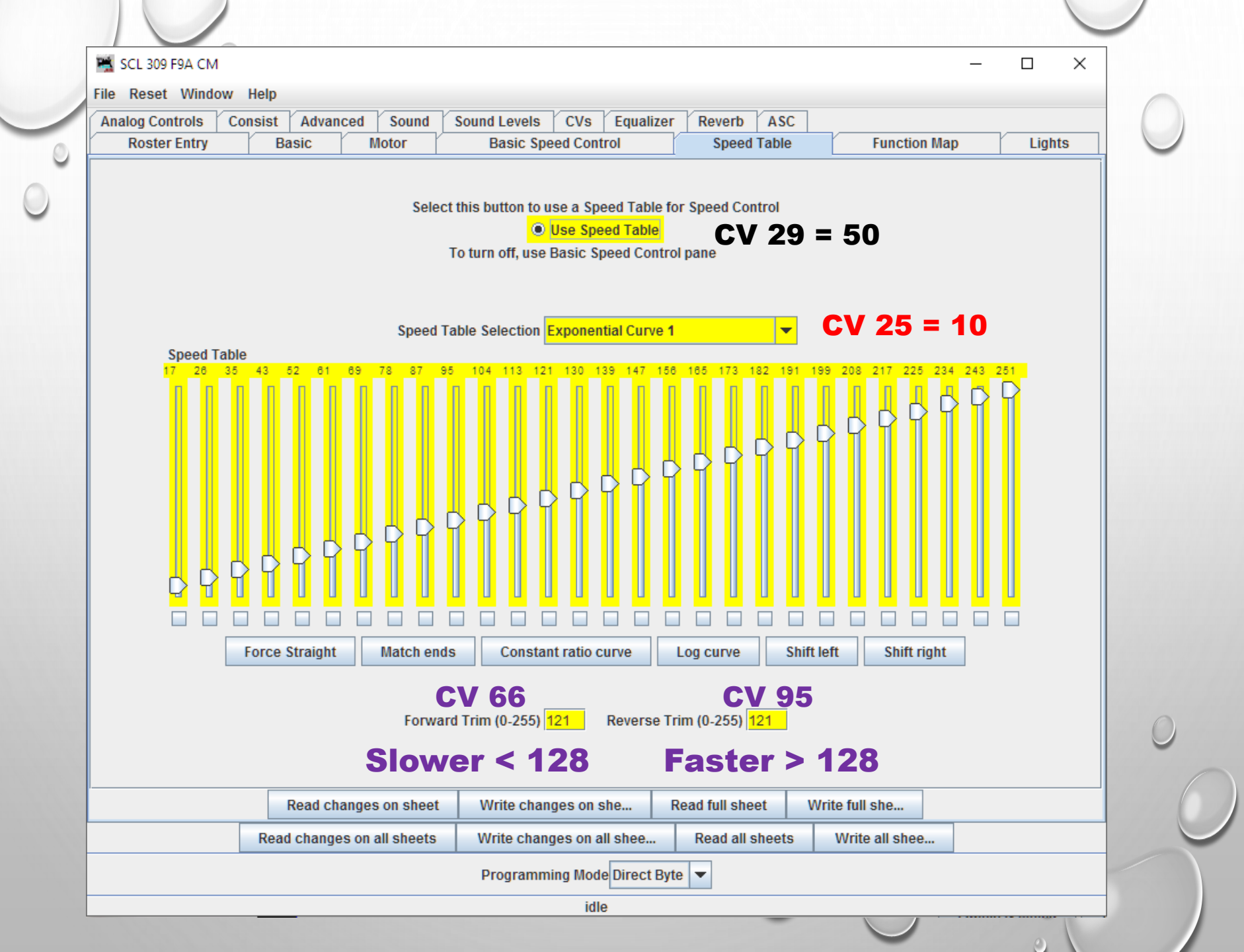

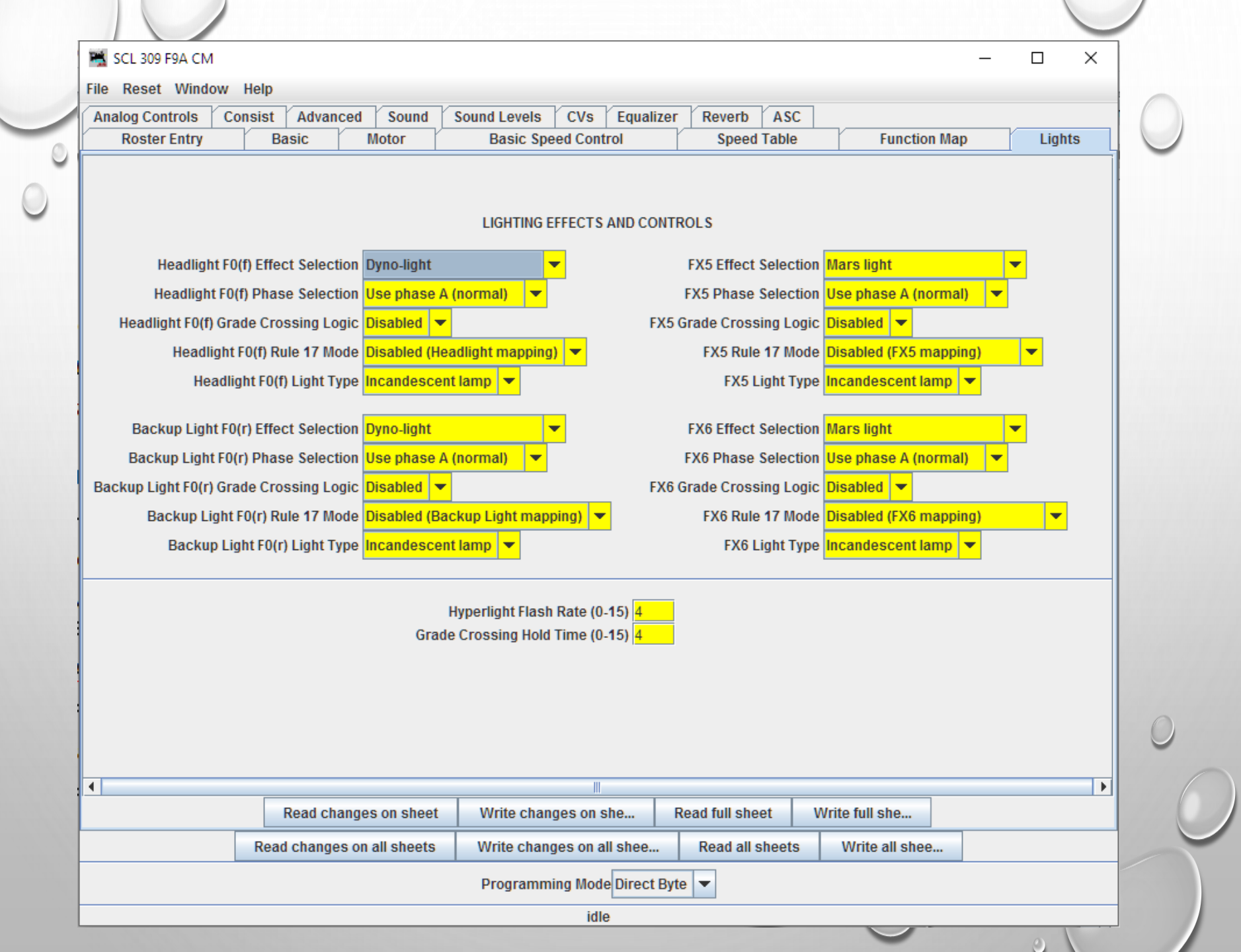

| Reset Window                                                                                                    | Help                         |                |              |           |                              |                                                                                        |                                        |                         |                                                |                           |       |                              | -                      | - L            | ,      |
|----------------------------------------------------------------------------------------------------|------------------------------|----------------|--------------|-----------|------------------------------|----------------------------------------------------------------------------------------|----------------------------------------|-------------------------|------------------------------------------------|---------------------------|-------|------------------------------|------------------------|----------------|--------|
| log Controls C                                                                                                    | onsist                       | Advanced       | Sound        | Sound     | l Levels                     | CV                                                                                     | s Equ                                  | alizer                  | Rever                                          | b ASC                     | :     |                              |                        |                |        |
| Roster Entry                                                                                                    | Basi                         | c I            | Motor        | I         | Basic Sp                     | eed Co                                                                                 | ontrol                                 | ľ                       | Spe                                            | ed Table                  |       | Funct                        | ion Map                |                | Lights |
| Description<br>Forward Heat<br>Reverse Heat<br>Function 1<br>Function 2<br>Function 3<br>Function 4<br>Function 5<br>Function 6<br>Function 7<br>Function 8<br>Function 9<br>Function 10<br>Function 11<br>Function 12 | dlight FO(f)<br>dlight FO(r) | 1<br>White Yel | Jse this she | eet to de | Ctic<br>etermine<br>Air Horm | >n<br>which<br>Bell I<br>P<br>P<br>P<br>P<br>P<br>P<br>P<br>P<br>P<br>P<br>P<br>P<br>P | functio<br>Output<br>Dynamic<br>Brakes | wire o<br>Short<br>Horn | pin<br>control v<br>r operati<br>Fans<br>RPM + | 9<br>which out<br>Dimming | Mute  | ound I<br>Compresso<br>RPM - | Function<br>For Brakes | ONS<br>Coupler |        |
|                                                                                                    | Re                           | ad change      | s on sheet   | W         | /rite cha                    | nges o                                                                                 | n she                                  | R                       | ead full s                                     | sheet                     | Write | e full she                   |                        |                |        |
|                                                                                                    | Read c                       | hanges on      | all sheets   | W         | rite char                    | nges o                                                                                 | n all she                              | e                       | Read a                                         | all sheets                |       | Write all sh                 | ee                     |                |        |
|                                                                                                    |                              |                |              | P         | rogramn                      | ning M                                                                                 | ode Dire                               | ct Byte                 | -                                              |                           |       |                              |                        |                |        |

0

 $\odot$ 

| SCL 309 F9A CM  |        |                |                           |              |                             |           |               |                       |                   | _                          |      | X   |
|-----------------|--------|----------------|---------------------------|--------------|-----------------------------|-----------|---------------|-----------------------|-------------------|----------------------------|------|-----|
| le Reset Windo  | ow He  | elp            |                           |              |                             |           |               |                       |                   |                            |      |     |
| Analog Controls | Cons   | ist Advanced   | Sound                     | Sound Levels | CVs                         | Equalizer | Reverb        | ASC                   | ]                 |                            |      |     |
| Roster Entry    |        | Basic          | Motor                     | Basic Spe    | ed Contro                   | bl        | Speed         | Table                 | Function          | n Map                      | Ligi | its |
| Master V        | /olume | Control        | <br>[2<br>[3<br>[1<br>[0] | Airhorn Vo   | e<br>aust Volu<br>ans Volum | me<br>me  |               | 125<br>80<br>90<br>64 | Air Compressor Vo | olume<br>alve Volume<br>me |      |     |
|                 |        | Read chang     | es on sheet               | Write chan   | ges on sh                   | e         | Read full she | et                    | Write full she    |                            |      |     |
|                 | F      | Read changes o | n all sheets              | Write chan   | ges on all                  | shee      | Read all s    | sheets                | Write all shee    | )                          |      |     |
|                 |        |                |                           | Programm     | ing Mode                    | Direct By | te 💌          |                       |                   |                            |      |     |
|                 |        |                |                           |              | idle                        |           |               |                       |                   |                            |      |     |

| le Reset Window Help                                       |                      | Value                                                                                                    | Var                                                                                     |                                                 |             |              | 1          |            |     |      |     |
|------------------------------------------------------------|----------------------|----------------------------------------------------------------------------------------------------|-----------------------------------------------------------------------------------------|-------------------------------------------------|-------------|--------------|------------|------------|-----|------|-----|
| Roster Entry Basic                                         | anced Sound<br>Motor | Sound Levels<br>Basic Spe                                                                                                    | eed Contr                                                                               | Equalizer                                       | Speed       | ASC<br>Table | L          | Function N | Лар | Liat | its |
| This curve wor<br>great for HO,<br>N scale, S and<br>gauge | ks<br>some<br>I O    | SEVE<br>ualizer Control U<br>62 Hz (<br>3 125 Hz<br>38 250 Hz<br>136 500 Hz<br>169 1K Hz (<br>200 2K Hz (<br>222 4K Hz (<br>193 500 Hz | N BAND E<br>Iser Adju:<br>Cut/Boost<br>Cut/Boost<br>Cut/Boost<br>Cut/Boost<br>Cut/Boost | EQUALIZER<br>stable<br>st<br>st<br>st<br>t<br>t |             |              | Write full | sho        |     |      |     |
| Read                                                       | and on all chests    | Write chan                                                                                                    |                                                                                         |                                                 | Dood all al | haata        | Write      | all choc   |     |      |     |
| Read Cital                                                 | ges on an sneets     | write cildi                                                                                                    | ges on al                                                                               | 3166                                            | Acad an Si  | icets        |            | un snee    |     |      |     |

### HOW TO IMPORT CV DEFINITIONS AND VALUES FOR ESU DECODERS

- Go to <a href="http://www.loksound.com">http://www.loksound.com</a>
- Download and install the latest LokProgrammer software (for this project, you do not need the hardware from ESU)
- Download the software file for your decoder from the ESU website
- Open the file in the LokProgrammer Program and make changes in THIS program first to make the programming easier.
- Export the CV List to a TEXT file (*yourfilename*.TXT)
- Open JMRI DecoderPro and select your decoder, and create an new definition file for your locomotive.
- Import the CV List from LokProgrammer into your JMRI file!

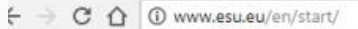

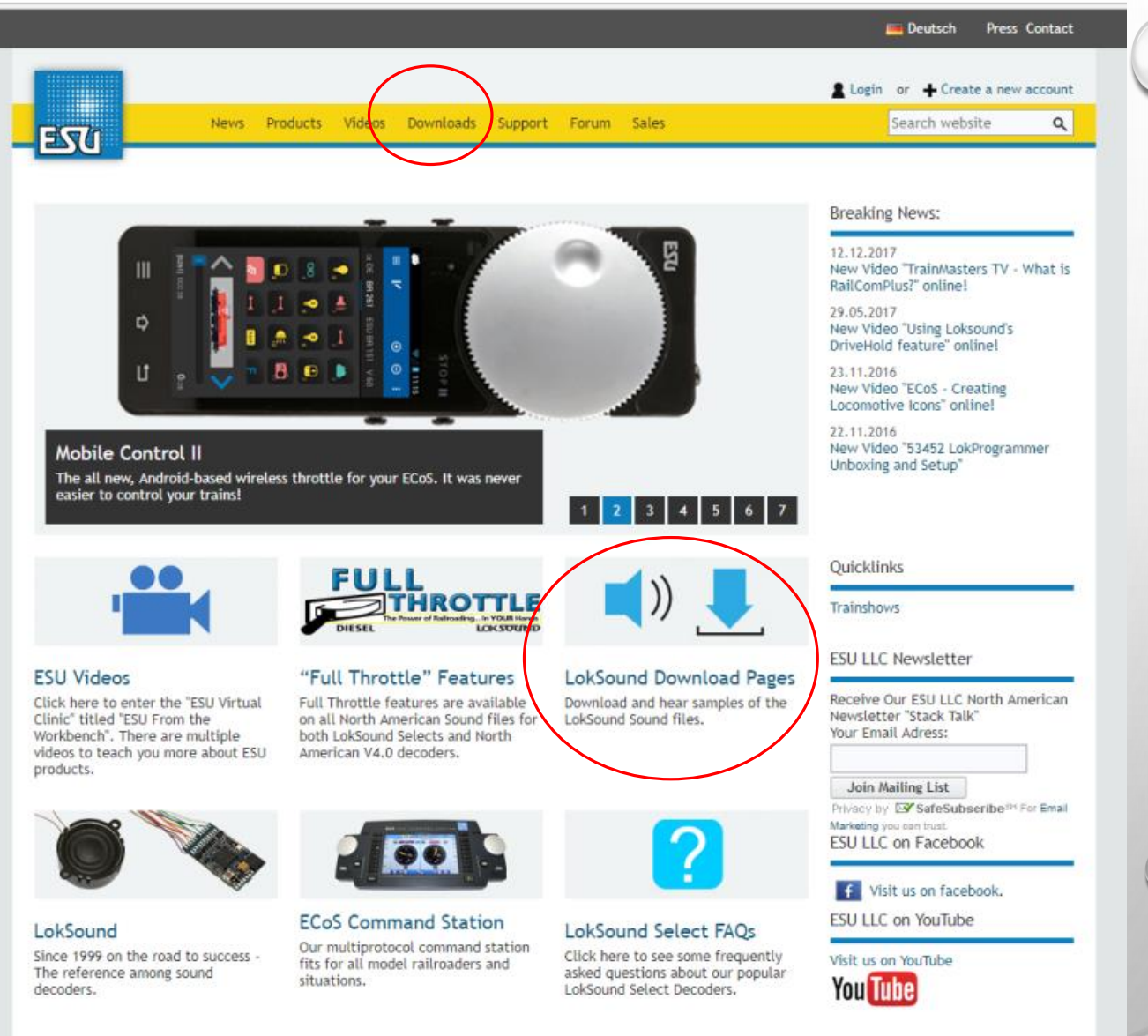

570

News

#### Sounds

Downloads

#### Software

- Instruction manuals
- Loco pictures
- Catalogues

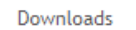

#### "Service - For us more than just a promise"

Downloads

Support

A comprehensive customer service also means for us to keep you steadily informed about news and updates. Please check our download section for instruction manuals, additional information and catalogues about our products. Furthermore we offer a variety of sounds for free download. Help yourself!

Forum Sales

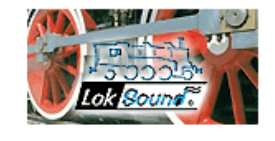

Products

Videos

#### Sound files

This section is a true repertory for fans of sound: Rummage in our steadily growing fund of originial sounds. Fore sure there will also be an appropriate sound for your locomotive.

Login or 🕂 Create a new account

Q

Search website

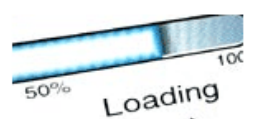

#### Firmware and software

Here you can download the latest LokProgrammer software as well as the recent firmware for our decoders.

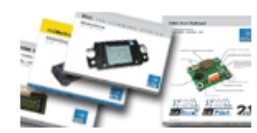

#### Instruction manuals

You need further information? Here you will find the instruction manuals for all our products. Find out what ESU products achieve, even before purchase...

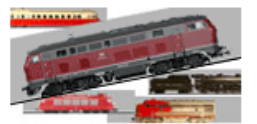

#### Loco Icon Bazaar

Here you are able to download free loco icons for your ECoS or provide your self-created images to other ECoS users.

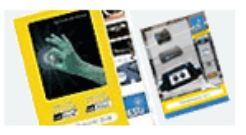

#### Catalogues

Of course you can see over our catalogues online or even print it.

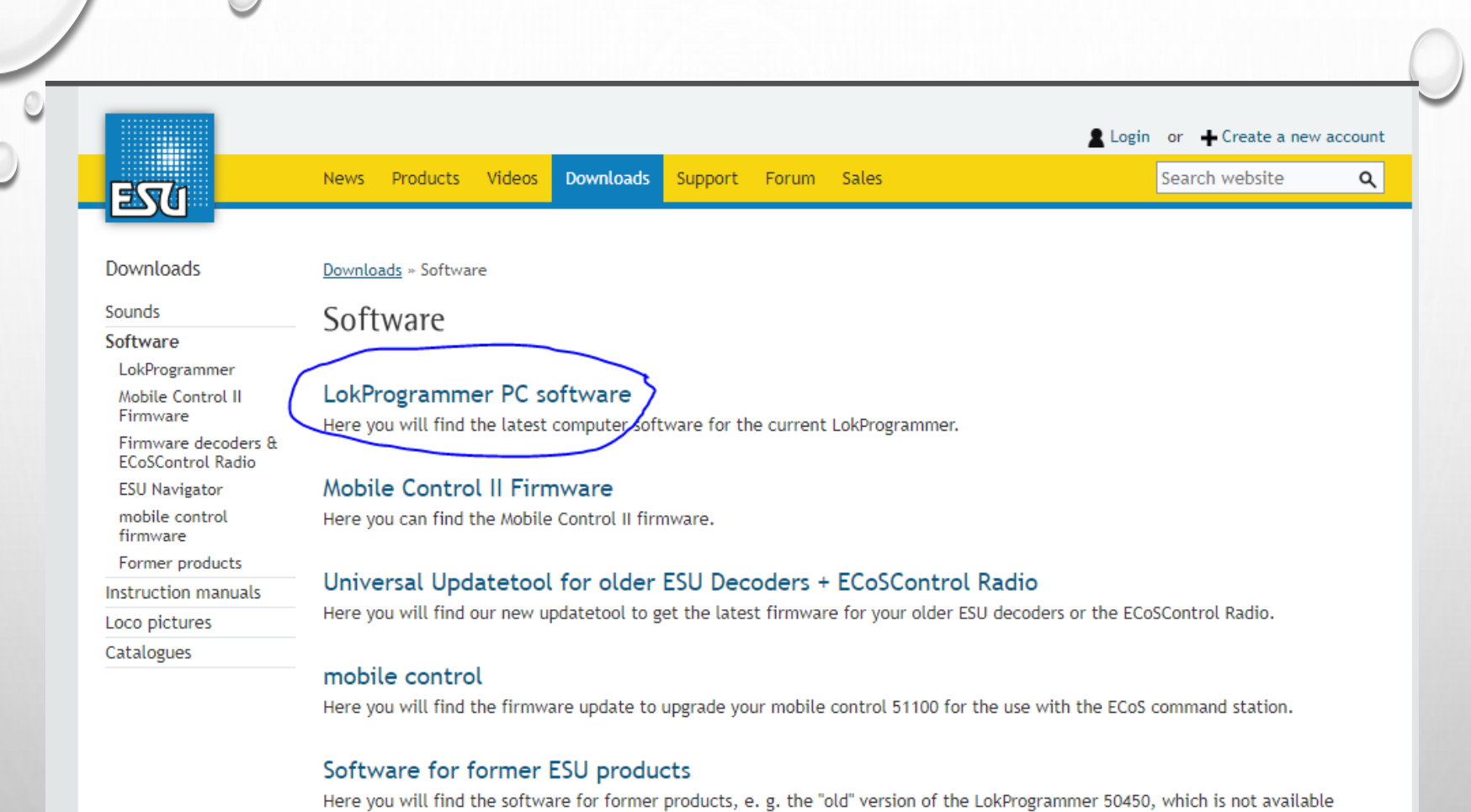

anymore.

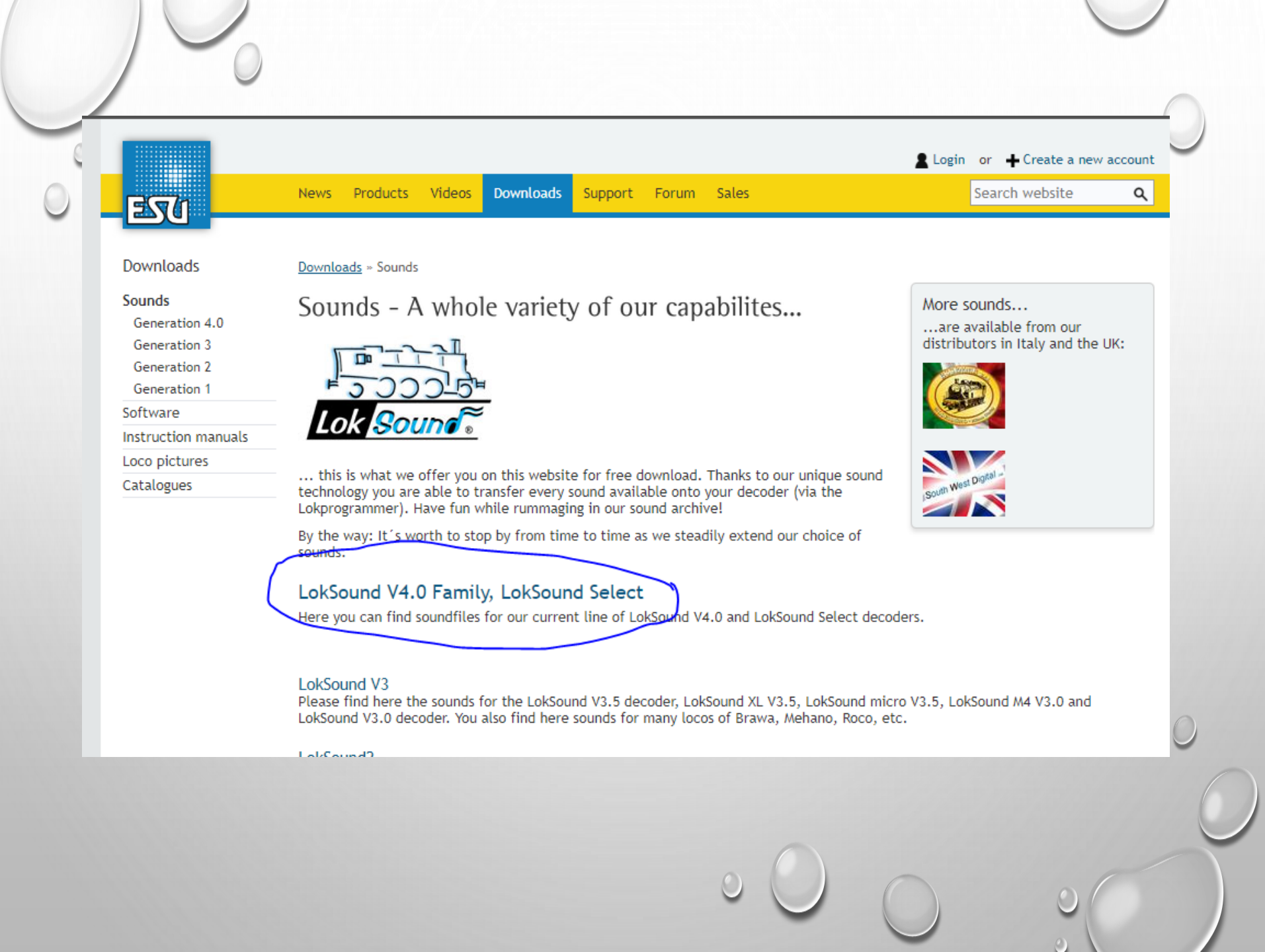

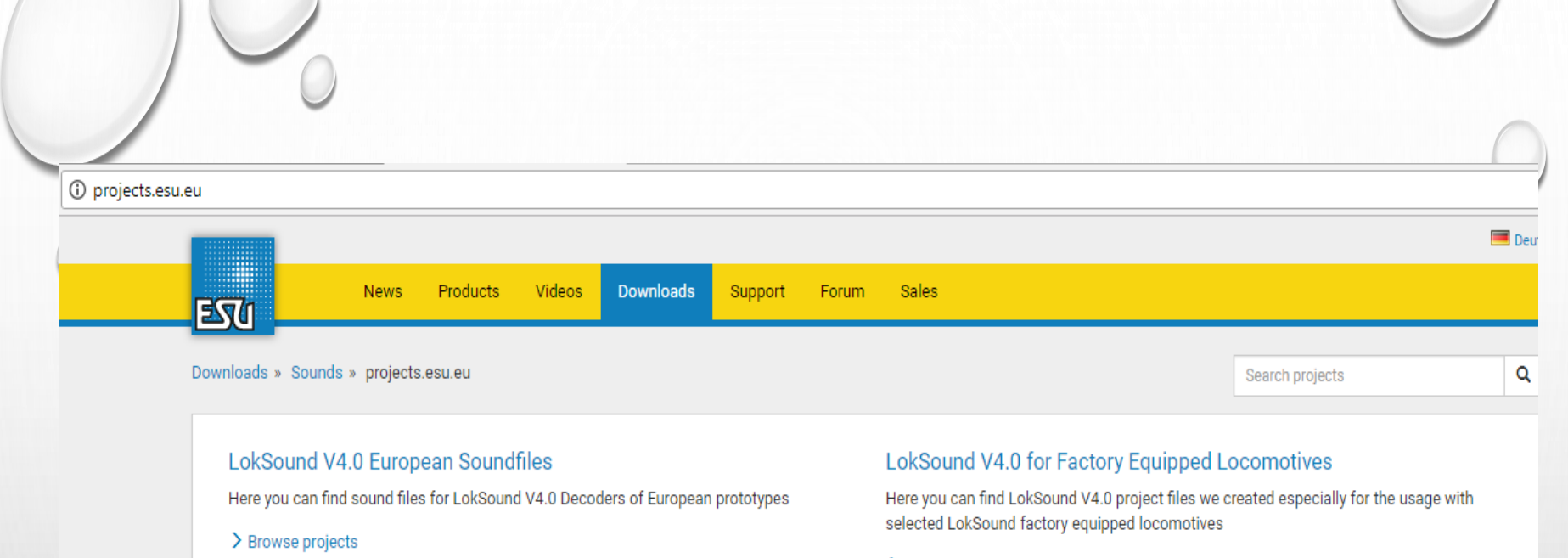

> Browse projects

#### LokSound V4.0 American & Australian Sound files

Here you can find sound files for LokSound V4.0 Decoders of North American and Australian prototypes. We make some Canadian files as well...

> Browse projects

#### LokSound Select Retail Soundfiles

Here you can find sound files for LokSound Select Decoders

> Browse projects

#### LokSound North American & Australian Factory Equipped Sound files

Here you can find LokSound North American and Australian Sound files we created especially for the usage with selected LokSound factory equipped locomotives.

> Browse projects

→ C ☆ ③ projects.esu.eu/projectoverviews/2 ←

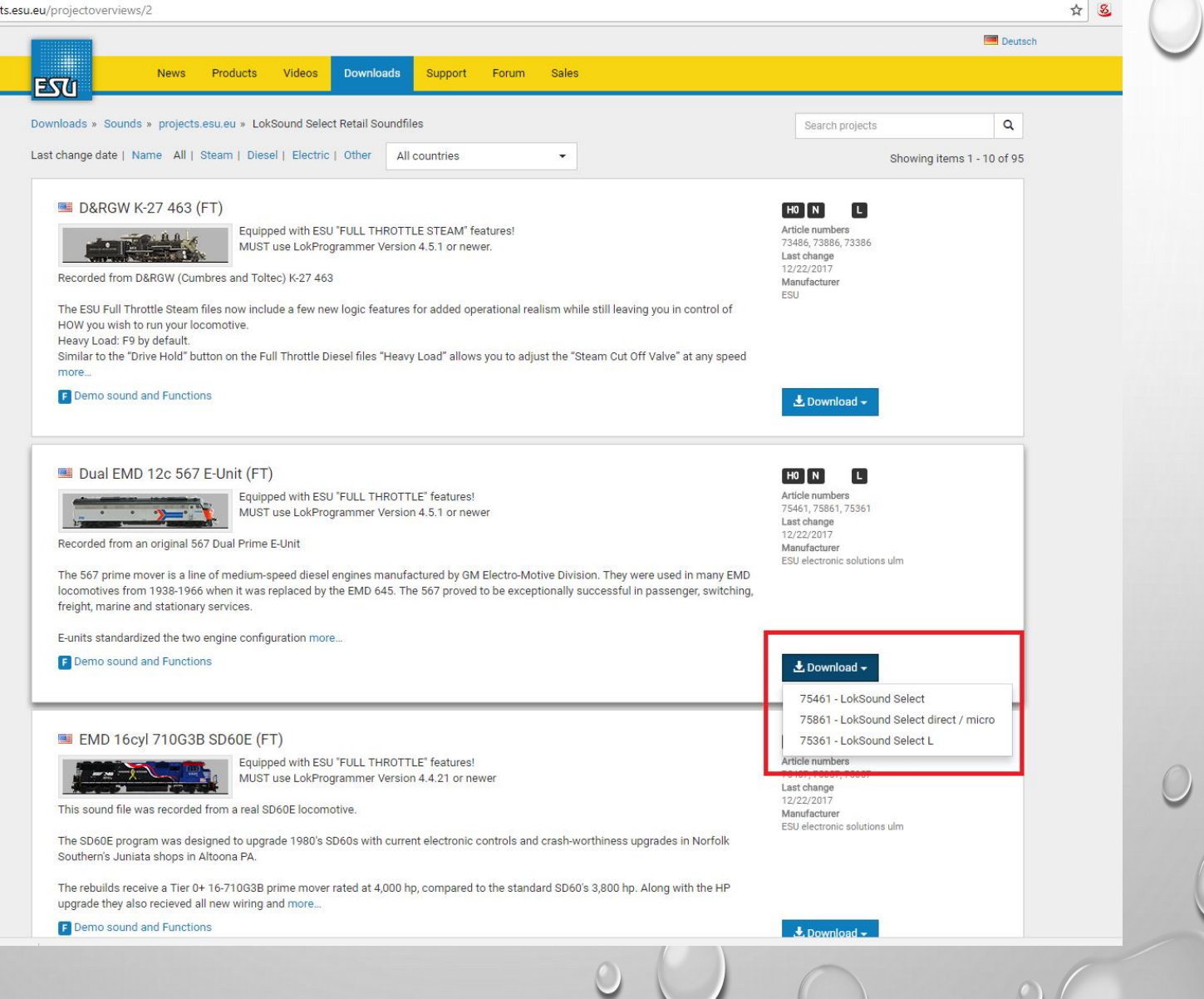

| Drivers' cab<br>Read / Write<br>CVs | LokProgrammer 4.6.2 | 2         Read and Write CVs         CV       1       •       Read         Value       0       •       Write         Bit [7.0]       •       •       •         CV31       16       •       •         CV32       0       •       •       •         What do you want to do?       •       •       •         What do you want to do?       •       •       •         Open an existing decoder project       •       •       •         Open an existing decoder project       •       •       •         Show wizard on startup       Close       •       • |  |
|-------------------------------------|---------------------|----------------------------------------------------------------------------------------------------|--|
|                                     |                     |                                                                                                    |  |

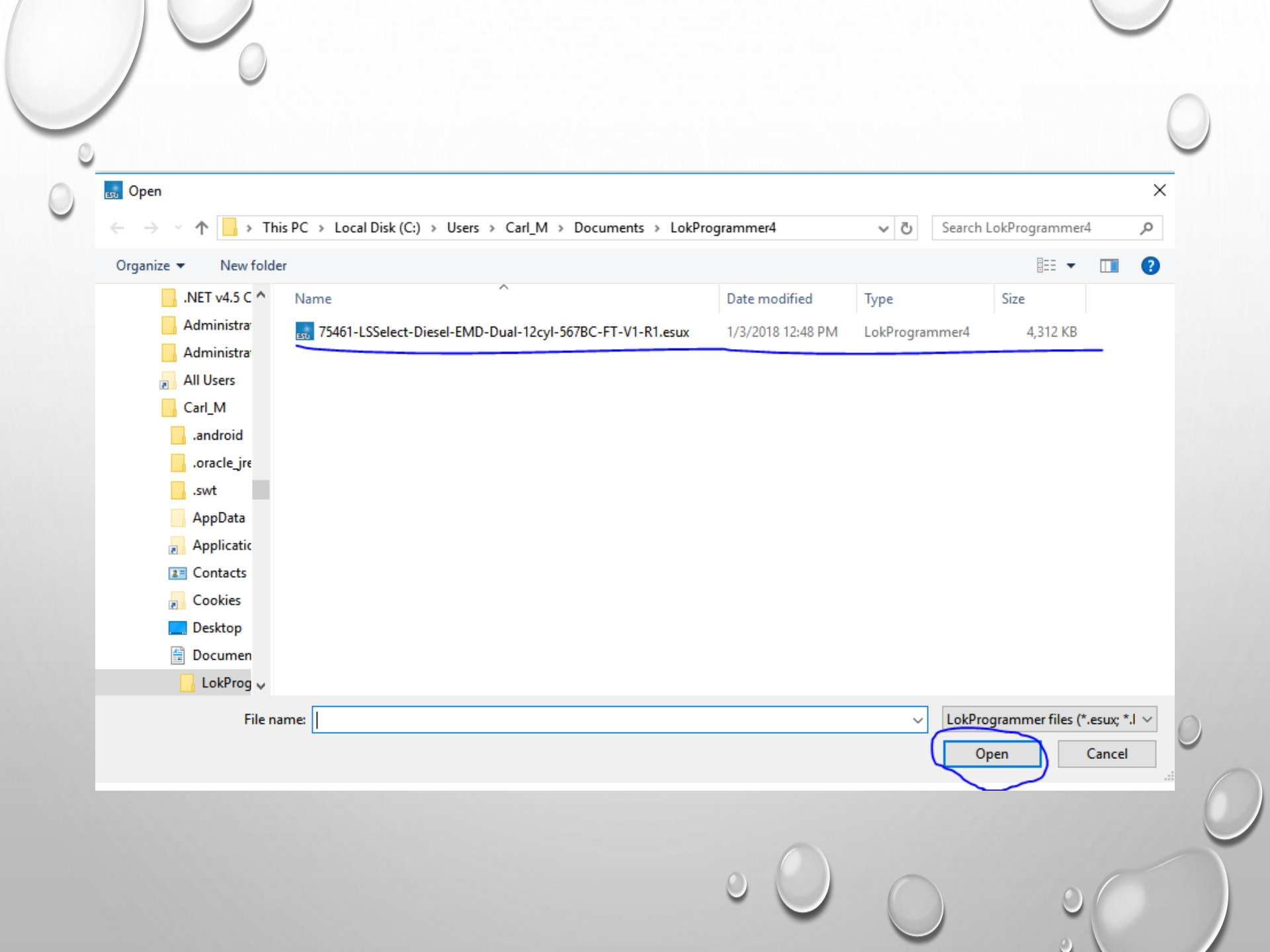

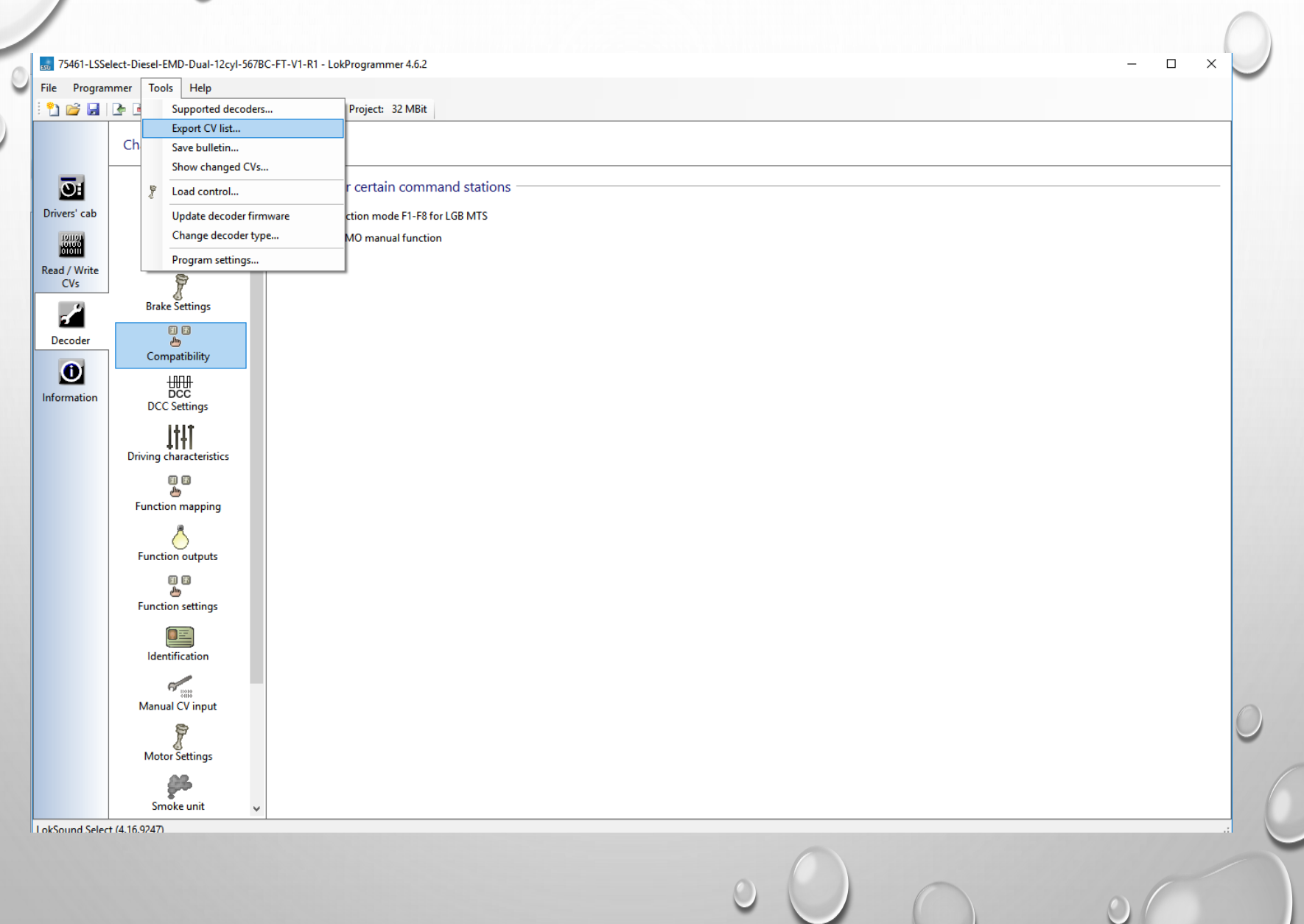

| $\leftarrow \rightarrow \checkmark \uparrow \square$ > Thi                                                                                                    | s PC > Local Disk (C:) > Users > SysopNT > Documents > LokProgramme | r4 v ♂ Search Lol                     | (Programmer4                 |
|----------------------------------------------------------------------------------------------------|---------------------------------------------------------------------|---------------------------------------|------------------------------|
| Organize 🔻 New folde                                                                                                    | r                                                                   |                                       |                              |
| Desktop 🛷 ^                                                                                                    | Name                                                                | Date modified                         | Туре                         |
| <ul> <li>Downloads</li> <li>Documents</li> <li>Pictures</li> <li>Downloads</li> <li>Oownloads</li> <li>Cloud Drive</li> <li>iCloud Drive</li> <li>72402-LSV35-AL</li> <li>JMRI_Clinic</li> <li>LokProgrammer</li> <li>LokProgrammer</li> <li>ConeDrive</li> <li>OneDrive</li> </ul> | CV_EXPORT_Bowser_C430_ALCO_DEMO.txt                                 | 5/8/2016 8:17 AM<br>10/2/2017 6:58 PM | Text Document<br>File folder |
| File name EMD_<br>Save as type: Text Fi                                                                                                    | Dual_567_AMTK_251.txt<br>Tes (*.txt)                                | Save                                  | e Cancel                     |

#### 🗮 DecoderPro: All Entries

......

File Edit Settings Actions LocoNet Window Help

| Help New Loco            |             |      |                       |  |  |  |  |  |  |
|--------------------------|-------------|------|-----------------------|--|--|--|--|--|--|
| ID                       | DCC Address | Icon | Decoder Model         |  |  |  |  |  |  |
| AB&E 407 2-8-0 Camelback | 407         |      | TSU-1100 Steam        |  |  |  |  |  |  |
| ACL 328B as 3281 F2B     | 3281        |      | QSI Revolution Diesel |  |  |  |  |  |  |
| ACL 328 EMD F2A          | 328         |      | QSI Revolution Diesel |  |  |  |  |  |  |
| ACL 386 F3A Phase IV     | 386         |      | TSU-GN1000 EMD 567    |  |  |  |  |  |  |
| ACL 529 EMD E7A          | 529         |      | FX-U F3 EMD567        |  |  |  |  |  |  |
| ACL 529 EMD E7A          | 529         |      | FX-U F3 EMD567        |  |  |  |  |  |  |
| ACL 545 EMD E8A          | 545         |      | QSI Revolution Diesel |  |  |  |  |  |  |
| ACL 857 FP7 TSU-OEM CM   | 857         |      | FP7                   |  |  |  |  |  |  |
| ACL 867 FP7 TSU-OEM CM   | 867         |      | FP7                   |  |  |  |  |  |  |
| ACL 975 U30B             | 975         |      | Atlas U30B w/Mars     |  |  |  |  |  |  |

![](_page_47_Figure_0.jpeg)

#### 🚆 AMTK E8 251 LS

File Reset Window Help

| Drint >         | Function Labels            | Roster Media                      | Basic Motor                            | Basic Speed Control | Speed Table |  |
|-----------------|----------------------------|-----------------------------------|----------------------------------------|---------------------|-------------|--|
| Print Preview > |                            | ID:                               | AMTK E8 251 LS                         |                     |             |  |
| Import >        | CSV file                   | Road Name:                        |                                        |                     |             |  |
| Export          | PR1 file                   | Road Number:                      |                                        |                     |             |  |
|                 | LokProgrammer CV list file | Manufacturer:                     |                                        |                     |             |  |
|                 | Quantum CV Manager file    | Owner:<br>Model                   | Carl Marchand                          |                     |             |  |
| L               |                            | DCC Address:                      | 0 DCC Short                            |                     |             |  |
|                 |                            | Throttle Speed Limit:             | 100 %                                  |                     |             |  |
|                 |                            | Comment:                          |                                        | •                   |             |  |
|                 |                            |                                   |                                        |                     |             |  |
|                 |                            |                                   |                                        | ~                   |             |  |
|                 |                            |                                   | <                                      | >                   |             |  |
|                 |                            | Decoder Family:<br>Decoder Model: | ESU LokSound Select<br>LokSound Select |                     |             |  |
|                 |                            | Decoder Comment:                  |                                        | ^                   |             |  |
|                 |                            |                                   |                                        |                     |             |  |
|                 |                            |                                   |                                        | ~                   |             |  |
|                 |                            |                                   | <                                      | >                   |             |  |
|                 |                            | Date Modified:                    | Jan 4, 2018 5:43:53 AM                 |                     |             |  |

0

![](_page_49_Picture_0.jpeg)

![](_page_50_Figure_0.jpeg)

![](_page_50_Figure_1.jpeg)

 $\times$ 

Function Map

Read Me - IMPORTANT

Sound Slots

Due to the flexible and free-form design of LokSound Decoders, it is possible for project designers to assign sounds to arbitrary sound slots.

Any sound slot labels shown below are only a guide from ESU documentation and may not be correct for the particular sound project loaded into your loco decoder.

![](_page_50_Figure_5.jpeg)

#### 🗮 AMTK E8 251 LS

#### File Reset Window Help

Roster Entry Function Labels Roster Media Basic Motor Basic Speed Control Speed Table Function Map Lights Analog Controls Consist Advanced Sound Sound Levels CVs Function Outputs Function Settings Information Read Me - IMPORTANT Use this sheet to determine which functions will control which outputs

(For hints and instructions for using this pane, see the "Function Map" section of the "Read Me - IMPORTANT" pane,)

| 1          | Ŧ   | Conditions<br>(Motion, Direction, F keys, Se | nsors)  | Physical Outp<br>(Wires) | outs                      | Logical Functions                   |            | Sounds               |        |     |
|------------|-----|----------------------------------------------|---------|--------------------------|---------------------------|-------------------------------------|------------|----------------------|--------|-----|
| 0          | Row | Ecoward E0                                   | Changes | Hondlight[1]             | Change                    |                                     | Change     |                      | Change | Row |
| 0          | 1   | Porward,F0                                   | Change  | Readignt[1]              | Change                    |                                     | Change     |                      | Change | 1   |
| 0          | 2   | Reverse, FU                                  | Change  | Rear light[1]            | Change                    |                                     | Change     | -<br>Second elect 4  | Change | 2   |
| 0          | 3   | F1                                           | Change  | -                        | Change                    | -<br>Crada granina                  | Change     | Sound slot 9         | Change | 3   |
| 0          | -   | F2                                           | Change  | -                        | Change                    | Grade crossing                      | Change     | Sound slot 5         | Change | -   |
| 0          | 2   | FJ<br>Mavine E4                              | Change  | -                        | Change                    | -<br>Dunamia braka Shift Mada       | Change     | Sound slot 5         | Change | 2   |
| 0          |     | Moving,r4                                    | Change  | -<br>August 1511         | Change                    | Dynamic brake, Shint Mode           | Change     | Sound slot 6         | Change | -   |
| 0          |     | F5                                           | Change  | Aux 2[1]                 | Change                    | -                                   | Change     | -                    | Change |     |
| 0          | *   |                                              | Change  | AUX 2[1]                 | Change                    | -<br>Manual transfer Character Made | Change     | -                    | Change | 0   |
| 0          | 9   | F7                                           | Change  | -                        | Change                    | Momentum off, Shunting Mode         | Change     | -<br>Council alog at | Change | 9   |
| 0          | 10  | F8                                           | Change  | -                        | Change                    | •                                   | Change     | Sound slot 1         | Change | 10  |
| 0          | 11  | F9                                           | Change  |                          | Change                    | Disable brake sound                 | Change     | Sound slot 2         | Change | 11  |
| 0          | 12  | F10                                          | Change  |                          | Change                    | •                                   | Change     | Sound slot 11        | Change | 12  |
| 0          | 13  | F11                                          | Change  | -                        | Change                    | -                                   | Change     | Sound slot 8         | Change | 13  |
| 0          | 14  | F12                                          | Change  | -                        | Change                    | Coast Mode                          | Change     | Sound slot 21        | Change | 14  |
| 0          | 15  | F13                                          | Change  | -                        | Change                    | Dim lights                          | Change     | -                    | Change | 15  |
| 0          | 16  | F14                                          | Change  | -                        | Change                    | Heavy Load                          | Change     | •                    | Change | 16  |
| 0          | 17  | F15                                          | Change  | -                        | Change                    | •                                   | Change     | Sound slot 15        | Change | 17  |
| 0          | 18  | not F16                                      | Change  | -                        | Change                    | •                                   | Change     | Sound slot 18        | Change | 18  |
| 0          | 19  | not F17                                      | Change  | -                        | Change                    | -                                   | Change     | Sound slot 12        | Change | 19  |
| 0          | 20  | F18                                          | Change  | -                        | Change                    | -                                   | Change     | Sound slot 13        | Change | 20  |
| 0          | 21  | F19                                          | Change  | -                        | Change                    | -                                   | Change     | Sound slot 14        | Change | 21  |
| 0          | 22  | F20                                          | Change  | -                        | Change                    | -                                   | Change     | Sound slot 7         | Change | 22  |
| 0          | 23  | F21                                          | Change  | -                        | Change                    | -                                   | Change     | Sound slot 17        | Change | 23  |
| 0          | 24  | -                                            | Change  | -                        | Change                    | -                                   | Change     | -                    | Change | 24  |
| 0          | 25  | •                                            | Change  | -                        | Change                    | -                                   | Change     | -                    | Change | 25  |
| 0          | 26  | -                                            | Change  | -                        | Change                    |                                     | Change     | -                    | Change | 26  |
| 0          | 27  | -                                            | Change  | -                        | Change                    |                                     | Change     | -                    | Change | 27  |
| $^{\circ}$ | 28  | -                                            | Change  | -                        | Change                    | -                                   | Change     | -                    | Change | 28  |
| 0          | 29  | -                                            | Change  | -                        | Change                    | -                                   | Change     | -                    | Change | 29  |
| 0          | 30  | -                                            | Change  | -                        | Change                    | -                                   | Change     | -                    | Change | 30  |
| 0          | 31  | -                                            | Change  | -                        | Change                    | -                                   | Change     | -                    | Change | 31  |
| 0          | 32  | -                                            | Change  | -                        | Change                    | -                                   | Change     | -                    | Change | 32  |
| $\circ$    | 33  | -                                            | Change  | -                        | Change                    | -                                   | Change     | -                    | Change | 33  |
|            |     |                                              | Re      | ad changes on sheet      | Write changes on sheet    | Read full sheet Write ful           | Isheet     |                      |        |     |
|            |     |                                              | Read o  | hanges on all sheets     | Write changes on all shee | ets Read all sheets Write           | all sheets |                      |        |     |
|            |     |                                              |         |                          | Programming Mode Dire     | ct Byte 🗸                           |            |                      |        |     |

012

Х

0

\_

### ACKNOWLEDGEMENTS

- JEFF ALEY PROTOTYPE RAILS
- INTERMOUNTAIN RAILWAY
- JOE FUGATE, MODEL RAILROAD HOBBYIST MAGAZINE
- SUNCOAST MODEL RAILROAD CLUB

### ALL OF YOU!

### **BONUS ROUND**

 $\bigcirc$ 

0

![](_page_54_Picture_0.jpeg)

## WiThrottle

HOME CAN I USE IT? SETUP THROTTLE IMAGES

#### What is it?

An easy-to-use interface to allow iPhone®, iPad®, and iPod touch® users to link with the popular <u>JMRI</u> software.

#### What is it for?

To control a model train using a wireless connection to a digital command control system.

#### Can I use it?

If you have the necessary equipment, or operate at a location which does, Yes! See our <u>Checklist</u>. Please verify *before* downloading the App.

#### Can I try it first?

A free version, <u>WiThrottle Lite</u>, is also available.

![](_page_54_Figure_11.jpeg)

![](_page_55_Picture_0.jpeg)

### **ENGINE DRIVER**

JMRI THROTTLE APP FOR YOUR ANDROID DEVICE

#### Home

#### Engine Driver - JMRI Throttle for your Android device

![](_page_55_Picture_5.jpeg)

Engine Driver version 2.11. Changes in this release include:

- New Reconnect logic and screen
- show -- ++ instead of << >> when slider is hidden
- avoid crashes reported to Play Store
- handle move of JMRI roster folder

 2.11 changes by Robin Becker and MSteveTodd. [view complete changelog]

This free application can connect to a JMRI WiThrottle server running on a computer, and in turn control your locomotives and your entire model railroad. Speed, direction, and up to 29 DCC functions are supported for one to three locomotives or consists. You can create and edit consists (software-defined). You can also control layout power, turnouts, routes, and access JMRI web panels and windows.

#### Prerequisites:

Verify your Android device can connect to your PC network via WiFi and obtain an IP address. Make sure you are running one of the latest versions of JMRI (2.8 works, 3.8+ works much better) on your computer, connected to your layout. Start up JMRI and verify you can use the included "Throttle" app to control a loco on your layout.

Start the WiThrottle function of JMRI, located in DecoderPro under Tools, Throttles. It is also highly recommended that you start the JMRI Web Server function (Tools, Start JMRI Web Server). Both of these should be added to Preferences, Start Up as well.

|                                       |        |       |        |       |       |       | -     | _ |
|---------------------------------------|--------|-------|--------|-------|-------|-------|-------|---|
| download applications hardware help n | manual | deve  | lopers | s ack | knowl | edger | nents | ^ |
| IJMRI▲                                | search | JMRI: | :      |       |       |       | go    |   |

#### **JMRI: WiFi Throttle**

This window controls the connection between WiFi throttles, e.g. an iPhone, iPod Touch, or Android Phone, and JMRI.

It can be set to start automatically with the "Start Up" section in the "JMRI Preferences" section of JMRI Preferences under the heading of "Actions".

Preferences for the WiFi throttles can be found in the JMRI Preferences under the heading WiThrottle.

This utility broadcasts its connection information across the local network, so it can be picked up by any device looking for the service. This eliminates having to enter connection information into the device. If the computer running JMRI is protected by a software firewall, you may need to disable the firewall to allow the WiFi throttle to connect.

When using a WiFi throttle, if the computer enters sleep mode, control will be lost. System preferences may need to be adjusted to prevent the computer from putting itself to sleep when it is inactive.

To use your iPhone, iPad or iPod Touch with JMRI as a throttle, you run the <u>WiThrottle</u> app on the iPhone or iPod Touch. The basic application is available for free download from the iTunes store.

To use your Android device with JMRI as a throttle, you run the <u>Engine Driver</u> program or <u>Digitrains</u> on the Android device. These free apps are available from the <u>Google Play Store</u> or the <u>EngineDriver site</u>

The protocol is described on a separate page. For more on JMRI networking, see the networking technical page.

You can also use a web browser in your device to run trains if for some reason you can't install an app on the device.

#### Function Labels

Function labels can be customized for each roster entry through JMRI. These labels will then be displayed in place of the generic F1, F2... on the screen of the mobile device. The labels can be added when a new roster entry is created, or by editing an existing roster entry under the Function Labels tab. To enter function labels, the programmer format has to be either "Advanced" or "Custom".

#### **Routes & Turnouts**

The app can control any turnouts (and routes) that JMRI has control of. If they are available in the JMRI turnout (or route) table, they are automatically available in WiFi throttles. If there are no turnouts (or routes) on the table(s), then the control screen for them does not show in the app. It will do all of this by default. However, if JMRI cannot control them, WiFi throttles will not be able to either.

Additionally, you can limit what turnouts appear. In JMRI, with the WiThrottle window active, there is a menu named WiThrottle. It has an item titled "Filter Controls" that will let you pick which turnouts to display or hide.

#### Advanced Consisting

There are now two options for how Advanced (or Decoder Assisted) Consisting is handled. This can be selected from the WiThrottle portion of JMRI Preferences.

The default is NMRA Format. This will build a consist using NMRA consisting commands. It does not use any techniques specific to the connected DCC system. This allows WiFi throttles to work in a DCC manufacturer independent way. These consists may perform better for building and controlling with WiFi devices.

The second option is **DCC Brand-Specific** which will build consists in a manner where they will function as though built using a throttle from the DCC manufacturer. This will follow manufacturer specific features as to how consists are built and controlled. These consists should perform better when built with a WiFi device, but controlled by a throttle from the DCC manufacturer of your system.

This is the package/jmri/jmrit/withrottle/UserInterface help page

![](_page_56_Figure_21.jpeg)

![](_page_56_Picture_22.jpeg)

|                                            | 1          |                     |                                           |              |                |                 |          |               |          |
|--------------------------------------------|------------|---------------------|-------------------------------------------|--------------|----------------|-----------------|----------|---------------|----------|
| 🚆 DecoderPro: All Er                       | ntries     |                     |                                           |              |                |                 |          | - 0           | ×        |
| <u>F</u> ile <u>E</u> dit <u>S</u> ettings | Actions    | LocoNet Window      | Help                                      |              |                |                 |          |               |          |
|                                            | Program    |                     |                                           |              |                |                 |          |               |          |
| New Loco                                   | Labels an  | d Media             |                                           | Unknown Prog | ramming Mode D | rect Byte       |          |               |          |
| ID                                         | New Thro   | ttle                | Decoder Model                             | Road Name    | Road Number    | Manufacturer    | Model    | Owner         |          |
| AMTK 901 AEM7 FL4                          | Load defa  | ult throttle layout | FL4                                       | Amtrak       | 901            | Train Control S | FL4      | Carl Marchand | Oct 27.  |
| Athearn Genesis USR                        | Consistin  | n Tool              | 1617 - HO Scale - Light Steam - Universal |              |                |                 |          | Carl Marchand | Dec 14   |
| ATSF 9822 RSD-15 E                         | Turnent C  | g 1001              | DH126PS                                   | Santa Fe     | 9822           | Digitrax DH126  | Alco R   | Hugo Sacco    | Oct 10,  |
| ATSF 9822 RSD-15 B                         | Turnout C  | ontrol              | Diesel                                    | Santa Fe     | 9822           | BLI BlueLine    | Alco R   | Hugo Sacco    | Oct 10,  |
| SCL 1020 EMD GP9 0                         | Power Co   | ntrol               | QSI Revolution Diesel                     | Seaboard Co  | . 1020         | Athearn         | EMD G    | Carl Marchand | Sep 26   |
| SCL 1036 GP9 Titan (                       | SpeedoMe   | eter                | FX-U F3 EMD567                            | Seaboard Co  | . 1036         | Athearn Genesis | EMD G    | Carl Marchand | Sep 26   |
| SCL 1252 RS3 Atlas (                       | Single CV  | Programmer          | Four Function Dual Mode                   | Seaboard Co  | . 1252         | Atlas Classic   | ALCO     | Carl Marchand | Nov 1,   |
| SCL 1407 GP35 CM                           | Single ev  |                     | LL110LC Diesel                            | Seaboard Co  | . 1407         | Athearn RTR     | EMD G    | Carl Marchand | Oct 7, 2 |
| SCL 1413 GP35 DH1                          | Multi-Dec  | oder Control        | DH165A0                                   | Seaboard Co  | . 1413         | Athearn RTR     | EMD G    | Carl Marchand | Nov 16   |
| SCL 1413 GP35 SFX0                         | Start WiTI | hrottle Server      | SFX004                                    | Seaboard Co  | . 1413         | Athearn RTR     | EMD G    | Carl Marchand | Nov 16   |
| SCL 1413 GP35 Tsun                         | Start Web  | Server              | ISU-GN1000 EMD 567                        | Seaboard Co  | . 1413         | Athearn RTR     | EMD G    | Carl Marchand | Nov 18   |
| SCL 1415 GP35 DP57                         | Start Web  | / Jeivei            | DP5X                                      | Seaboard Co  | . 1415         |                 | END 0    | Carl Marchand | Nov 19   |
| SCL 1651 GP40-2 CM                         | Recreate   | Roster Index        | GP40-2                                    | Seaboard Co  | . 1651         | Athearn Genesis | EMD G    | Carl Marchand | Sep 26   |
| SCL 309 F9A CM                             | Recreate   | Decoder Index       | F9                                        | Seaboard Co  | . 309          | Athearn Genesis | EMD F9A  | Carl Marchand | Jan 5, . |
| SCL 399 F7B CM                             | Undate De  | coder Definitions   |                                           | Seaboard Co  | 405            | Atheore Conocio |          | Carl Marchand | NOV 29   |
| SOL 403 EMD FTA CM                         | opuate De  | couer Demnuons      | AT100LC/KT100LC Discol                    | Seaboard Air | 400            | Atheore Conocio |          | Carl Marchand | Dec 5,   |
| SOLI 3023 LI23B Mike                       | Run Scrip  | t                   | D13SR1                                    | Southern PR  | 2022           | Attac           | CE LI3   | Mike Sewell   | Oct 10   |
| SOLI 3923 LI23B Mike                       | 9          | 1654                | LokSound Select Alco 244                  | Seaboard Air | 1654           | Atheorn RTR     | Alco R   | Carl Marchand | Oct 10   |
| SOU 3982 B23-7 Mike                        | s          | 3982                | D13SR.I                                   | Southern RR  | 3982           | Atlas           | GE B23   | Mike Sewell   | Oct 10   |
| 000 0002 020 1 11110                       |            | 0002                | 510010                                    | oodanomrat   | 0002           | / lido          | 02 020   |               | 1000 10, |
|                                            |            |                     |                                           |              |                |                 |          |               |          |
|                                            |            |                     |                                           |              |                |                 |          |               | •        |
|                                            |            |                     | ID: SCI 1415 CP35 DP5X                    |              |                | ۲               | Program  | ming Track    |          |
|                                            |            | Road                | Name: Seaboard Coast Line                 |              |                | Š               | rrogram  | ing frack     |          |
|                                            |            | Road N              | umber: 1415                               |              |                | $\bigcirc$      | Program  | ming On Main  |          |
|                                            |            | Manufa              | cturer:                                   |              |                | 0               | EditOnly |               |          |
|                                            |            |                     | Owner: Carl Marchand                      |              |                | Ŭ               |          |               |          |
|                                            |            |                     | Model:                                    |              |                |                 |          |               |          |
|                                            |            | DCC A               | idress: 1415                              |              |                |                 |          | Program       |          |
|                                            |            | Decoder             | Family: Jan 2000                          |              |                |                 |          |               |          |

Labels & Media

0

Throttle

 Filename:
 SCL\_1415\_GP35\_DP5X.xml

 Service Mode Programmer LocoNet Is Online
 Operations Mode Programmer LocoNet Is Online
 Programmer Status: idle
 Active Profile: My JMRI Railroad

Decoder Model: DP5X

![](_page_58_Picture_0.jpeg)

### MANUAL SERVER SETTINGS

| ●●●●○ Verizon ᅙ | 10:07 PM              | <b>1</b> ♡ ∦ 🛄 |  |  |  |  |  |  |
|-----------------|-----------------------|----------------|--|--|--|--|--|--|
| /               | Address:              |                |  |  |  |  |  |  |
| Dispatch        | Both                  | Release        |  |  |  |  |  |  |
|                 |                       |                |  |  |  |  |  |  |
| Cur             | rent Serv             | /er:           |  |  |  |  |  |  |
| ι               | Unknown               |                |  |  |  |  |  |  |
| on: None        | Selected              |                |  |  |  |  |  |  |
| SSID: 240       | HZWIFI                |                |  |  |  |  |  |  |
| Use auton       | natic netv            | work           |  |  |  |  |  |  |
| configurat      | i <b>on</b><br>ed ON) |                |  |  |  |  |  |  |
| De              | vice Nam              | ne:            |  |  |  |  |  |  |
| 0               |                       |                |  |  |  |  |  |  |
| Ca              | ITS IPhoi             | ne             |  |  |  |  |  |  |
|                 |                       |                |  |  |  |  |  |  |

![](_page_59_Picture_2.jpeg)

![](_page_59_Picture_3.jpeg)

![](_page_60_Picture_0.jpeg)

•••• Verizon 穼 9:54 PM

7 Õ

**\_**)

24GHZWIFI\_EXT Manual Setup

| 192                        | 168 . 1         | . 12                     |
|----------------------------|-----------------|--------------------------|
| Port:                      | 54473           | Set                      |
|                            |                 |                          |
| -                          |                 | -                        |
| 1                          | <b>2</b><br>авс | 3<br>Def                 |
| <b>4</b><br><sub>GHI</sub> | 5<br>JKL        | 6<br><sup>мно</sup>      |
| <b>7</b><br>PQRS           | <b>8</b><br>TUV | 9<br>wxyz                |
|                            | 0               | $\langle \times \rangle$ |

![](_page_61_Picture_0.jpeg)

### JMRI RESOURCES

- JMRI WEBSITE:
- YAHOO GROUP:
- DIGITRAX:
- RR-CIRKITS:
- NCE:

http://jmri.sourceforge.net

https://groups.yahoo.com/neo/groups/jmriusers

http://www.digitrax.com

http://www.rr-cirkits.com

http://www.ncedcc.com

![](_page_62_Picture_0.jpeg)

![](_page_63_Picture_0.jpeg)

VISIT OUR WEBSITE:

http://www.suncoastmrrc.com